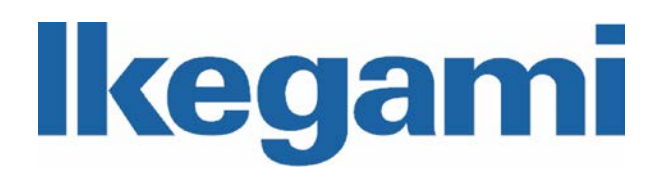

# INSTRUCTION MANUAL (APPLICATION INSTRUCTIONS)

# IP Network Camera IPD-BX11 IPD-DM11 IPD-VR11

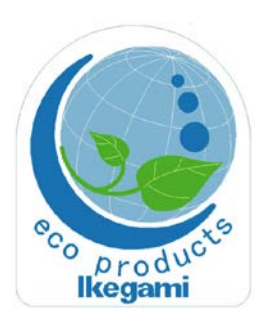

Carefully read this manual before use in order to keep these products at full capacity.

## Concerning the Instruction manual (Application)

This manual explains how to configure the following cameras through Network from PC.

- ●IPD-BX11(Box-type IP Network Camera) without Audio, SD card slot, and DI/DO functions.
- ●IPD-DM11(Dome-type IP Network Camera) with Audio, SD card slot, and DI/DO functions.
- ●IPD-VR11(Vandal Resistant Dome-type IP Network Camera)with Audio, SD card slot, and DI/DO functions.

This manual can be downloaded from the following URL:

http://www.ikegami.co.jp/en/products/download/security.html

Concerning installation and the set-up procedure for the camera, please see the Operating procedure and Camera Installation on the Instruction Manual (Basic) is supplied with the camera.

To browse PDF files, Adobe Reader English Edition is required. Please download and install the latest edition from the Adobe Systems site.

#### Concerning trademark and registered trademark

- Microsoft Windows and Internet Explorer are registered trademarks of Microsoft Corporation in the USA and other countries.
- Adobe Reader is a registered trademark of Adobe Systems in the USA and other countries.
- Other corporate names and proprietary names are trademarks or registered trademarks of their corporations.
- ●The symbols <sup>®</sup> and <sup>™</sup> are not included in the text.
- Microsoft product screen shots reprinted with permission from Microsoft Corporation.

Concerning software for viewing and tool for network connection

To see camera images, "Network Camera Viewer" software is prepared in addition. Please contact your dealer for this software "Network Camera Viewer".

## INDEX

| 1. Camera Login and Login Screen                                                        |
|-----------------------------------------------------------------------------------------|
| 2.Quick Configuration                                                                   |
| 2-1.Step 1:Server Name                                                                  |
| 2-2.Step 2:Local Date & Time Configuration                                              |
| 2-3.Step 3:Network Configuration : Static IP                                            |
| 2-4.Step 4:IP-CCTV DNS Setup(This function is not supported)                            |
| 2-5.Step 5:Recording Configuration                                                      |
| 2-6.Finish:Save Configuration                                                           |
| 3.Live Viewer                                                                           |
| 3-1. ActiveX installation                                                               |
| 3-2.Live Viewer Screen                                                                  |
| 3-3.Video and Audio Control                                                             |
| 3-3-1. Video Display and Audio control (Audio function only for IPD-DM11, IPD-VR11) $6$ |
| 3-3-2.Mouseover buttons                                                                 |
| 3-3-3.Mouse Right button click Menu                                                     |
| 4.System Configuration11                                                                |
| 4-1.Server Name11                                                                       |
| 4-2.Date & Time                                                                         |
| 4-3.Admin. Password                                                                     |
| 4-4.Access Control                                                                      |
| 4-5.User Registration(Limited Access)14                                                 |
| 4-5-1.Add14                                                                             |
| 4-5-2.Edit                                                                              |
| 4-5-3.Delete                                                                            |
| 5.Network Configuration17                                                               |
| 5-1.Network Configuration17                                                             |
| 5-1-1.Static IP                                                                         |
| 5-1-2.DHCP Client                                                                       |
| 5-1-3.PPPoE                                                                             |
| 5-2.Network Ports                                                                       |
| 5-3.Bandwidth Control                                                                   |
| 5-4.View Network Status                                                                 |
| 5-5.Network Status Notification                                                         |
| 5-6.IP-CCTV DNS Setup                                                                   |
| 5-7.Port Forwarding & UpnP23                                                            |
| 5-8.RTP/RTSP                                                                            |
| 5-9.SNMP                                                                                |

## INDEX

| 6.Device Configuration                                    | 26   |
|-----------------------------------------------------------|------|
| 6-1.Serial Ports                                          | . 26 |
| 6-2.Privacy Zone                                          | 26   |
| 6-2-1.Add Privacy Zone                                    | 26   |
| 6-2-2.Delete Privacy Zone                                 | 27   |
| 6-3.Camera & Motion                                       | 27   |
| 6-3-1.Camera & Motion                                     | 28   |
| 6-3-2.Camera Control                                      | . 29 |
| 6-3-3.Motion Detection                                    | 30   |
| 6-3-4.PrimaryStream & SecondaryStream                     | . 31 |
| 6-4.DI (Sensor Input) / DO (Alarm Output)                 | . 32 |
| 6-5. DI(Sensor Input ) Status / DO(Alarm Output ) Control | . 33 |
| 7.Advanced Configuration                                  | . 34 |
| 7-1.Advanced Services                                     | 34   |
| 7-2.E-mail                                                | 35   |
| 7-2-1.E-mail (E-mail Service Configuration)               | . 35 |
| 7-2-2.Camera (E-mail Service Setup for Each Channel)      | . 36 |
| 7-2-3.Condition                                           | . 37 |
| 7-3.FTP(Buffered)                                         | 38   |
| 7-3-1.FTP(Buffered)                                       | 38   |
| 7-3-2.Camera(FTP Service Configuration)                   | 39   |
| 7-3-3.Condition                                           | 40   |
| 7-4.FTP(Periodic)                                         | 41   |
| 7-4-1.FTP(Periodic)                                       | 41   |
| 7-4-2.Camera (FTP Service Configuration)                  | 42   |
| 7-4-3.Condition                                           | 43   |
| 7-5.Sensor Notification                                   | 44   |
| 7-5-1.Sensor Notification                                 | 44   |
| 7-5-2.Input                                               | 45   |
| 7-5-3.Condition                                           | 46   |
| 7-6.Alarm Output                                          | 47   |
| 7-6-1.Alarm Output                                        | 47   |
| 7-6-2.Output                                              | 47   |
| 7-6-3.Condition                                           | . 48 |

## INDEX

| 8.Recording Configuration                          |
|----------------------------------------------------|
| 8-1.SD Configuration                               |
| 8-2.Recording Configuration                        |
| 8-2-1.Camera                                       |
| 8-2-2. Condition 1                                 |
| 8-2-3.Pre-Alarm & Post-Alarm Configuration Example |
| 8-3.Recording Profile                              |
| 8-4.Recording Mode                                 |
| 8-5.SD Status Report                               |
| 8-6.Clear Recording Config                         |
| 8-7.Delete Recorded Data                           |
| 9.Utilities                                        |
| 9-1.System Log                                     |
| 9-2.Save Configuration                             |
| 9-3.Reboot                                         |
| 9-4.Factory Default                                |
| 9-5.System Update                                  |
| 9-5-1.All(Firmware, RAM disk, System, Web) Update  |
| 9-5-2.System and Web Update                        |
| 9-5-3.Web Only Update                              |
| 9-5-4.Sensor Device Driver Update                  |
| 9-5-5.Flexible Extra system                        |

## 1. Camera Login and Login Screen

| Pile Edit View Favorites Tools Help         Back - O - I O Search C Search Favorites I http://192.168.1.100/index.asp                                                                                                    | <ul> <li>X</li> <li>X</li></ul> |
|----------------------------------------------------------------------------------------------------|----------------------------------------------------------------------------------------------------|
| Enter Network Password<br>This secure Web Site (at 192.168.1.100) requires you to log on.<br>Please type the User Name and Password that you use for GoAhead.<br>User Nam<br>Password<br>Save this password inyour password list<br>Cancel | 1                                                                                                    |

Then click the **Go** button.

• The initial setting of the camera is http://192.168.1.100/.

2 Input the Login Name(User Name) and Password of administrator.

• The initial setting are Login Name(User Name) "root" and Password "root".

③After input Login Name(User Name) and Password, press OK button. Once logged in, the Password can be changed to new one.

Now the Configuration screen is displayed as below. The left of screen is displaying Main menu. Each Item can be clicked and showing Setup Menu with details on the left of screen.

(Below screen is e.g. for "Quick Configuration"  $\,)$ 

| Quick Configuration<br>Step 1<br>Step 2<br>Step 3                                      | Quick Configuration This category shows the detailed method for Quick Configuration. |                                                                        |  |  |
|----------------------------------------------------------------------------------------|--------------------------------------------------------------------------------------|------------------------------------------------------------------------|--|--|
| Step 4                                                                                 | » Step 1                                                                             | Configuration of Network Video System name.                            |  |  |
| Step 5                                                                                 | » Step 2                                                                             | Configuration of Network Video System Date & Time.                     |  |  |
| » Finish                                                                               | » Step 3                                                                             | Configuration of Network(IP,Netmask,Gateway,DNS).                      |  |  |
| System Configuration                                                                   | » Step 4                                                                             | Configuration of dynamic IP registration of Network Video System.      |  |  |
| Network Configuration                                                                  | » Step 5                                                                             | Configuration of recording for each camera.                            |  |  |
| Device Configuration<br>Advanced Configuration<br>Recording Configuration<br>Utilities | » Finish                                                                             | Update the flash memory by new configured data, which is not versatile |  |  |

### Notes:

IE Pop Up blocker should be released ,if not it may happened unable to set up the camera causing to block the setup communication.

## Configuration (Set up) Screen Structure

The following table shows Configuration (Setup) menu structure hierarchy for IPD-DM11 and IPD-VR11 which have additional menu than IPD-BX11.

| Main Menu                | Setup Menu                   | Sub-Menu 1         | Sub-Menu2 |  |
|--------------------------|------------------------------|--------------------|-----------|--|
| Live Viewer              | なし                           | なし                 | なし        |  |
|                          | Step 1                       |                    |           |  |
|                          | Step 2                       |                    |           |  |
|                          | Step 3                       |                    |           |  |
| Quick                    | Step 4                       | n/a                | n/a       |  |
|                          | Step 5<br>(IPD-DM11,IPD-V11) |                    |           |  |
|                          | Finish                       |                    |           |  |
|                          | Server Name                  |                    |           |  |
| ~                        | Date & Time                  |                    |           |  |
| System                   | Admin. Password              | n/a                | n/a       |  |
| Configuration            | Access Control               |                    |           |  |
|                          | User Registration            |                    |           |  |
|                          | Network<br>Configuration     |                    |           |  |
|                          | Network Ports                |                    | n/a       |  |
|                          | Bandwidth Control            |                    |           |  |
|                          | View Network Status          |                    |           |  |
| Network<br>Configuration | NetworkStatus<br>Notify      | n/a                |           |  |
|                          | IP-CCTV DNS™                 |                    |           |  |
|                          | Port Forwarding &<br>UPnP    |                    |           |  |
|                          | RTP/RTSP                     |                    |           |  |
|                          | SNMP                         |                    |           |  |
|                          |                              | Serial Input Mode  |           |  |
|                          | Serial Ports                 | Serial Output Mode | n/a       |  |
| Device                   |                              | Transparent Mode   |           |  |
|                          | Privacy Zone                 | n/a                | n/a       |  |
|                          | Camera & Motion              | Camera Control     | n/a       |  |

| Main Menu                 | Setup Menu                                                      | Sub-Menu 1                           | Sub-Menu2            |  |
|---------------------------|-----------------------------------------------------------------|--------------------------------------|----------------------|--|
|                           |                                                                 | Motion Detection                     |                      |  |
|                           |                                                                 | Primary Stream                       |                      |  |
|                           |                                                                 | Secondary Stream                     |                      |  |
|                           | DI/DO                                                           | n/a                                  | n/a                  |  |
|                           | DI Status / DO<br>Control                                       | n/a                                  | n/a                  |  |
|                           |                                                                 | E-mail                               | Camera 1<br>Camera 2 |  |
|                           |                                                                 | FTP(Buffered)                        | Camera 1<br>Camera 2 |  |
| Advanced<br>Configuration | Advanced Services                                               | FTP(Periodic)                        | Camera 1<br>Camera 2 |  |
|                           |                                                                 | Sensor Notification                  | Input 1<br>Input 2   |  |
|                           |                                                                 | Alarm Output                         | Output 1             |  |
|                           | SD Configuration                                                | SD Status & Format<br>SD Information | n/a                  |  |
|                           | Recording<br>Configuration                                      | Built-in Module 0                    | Camera 1<br>Camera 2 |  |
| Recording                 | Recording Profile                                               |                                      |                      |  |
| Configuration             | Recording Mode                                                  |                                      |                      |  |
|                           | SD Status Report                                                |                                      |                      |  |
|                           | Clear Recording<br>Config.                                      |                                      | II/a                 |  |
|                           | Delete Recorded Data                                            |                                      |                      |  |
|                           | Player<br>(Displayed only<br>IPD-DM11/IPD-VR11<br>with SD card) |                                      |                      |  |
| Utilities                 | System Log                                                      | n/a                                  | n/a                  |  |
|                           | Save Configuration                                              |                                      |                      |  |
|                           | Reboot                                                          |                                      |                      |  |
|                           | Factory Default                                                 |                                      |                      |  |
|                           | System Update                                                   |                                      |                      |  |

## 2. Quick Configuration

Quick Configuration Menu is to help the configuration for camera easily. Set up Menu Step5 is only display for IPD-DM11 and IPD-VR11.

#### IPD-BX11

| Quick Configuration | Quick Configuration                                              |                                                                        |  |  |
|---------------------|------------------------------------------------------------------|------------------------------------------------------------------------|--|--|
| Step 1              | This category shows the detailed method for Quick Configuration. |                                                                        |  |  |
| >> Step 2           | » Step 1                                                         | Configuration of Network Video System name.                            |  |  |
| Step 3              | » Step 2                                                         | Configuration of Network Video System Date & Time.                     |  |  |
| Step 4              | » Step 3                                                         | Configuration of Network(IP,Netmask,Gateway,DNS).                      |  |  |
| Finish              | » Step 4                                                         | Configuration of dynamic IP registration of Network Video System.      |  |  |
|                     | ss Einish                                                        | Undate the flash memory by new configured data, which is not versatile |  |  |

#### IPD-DM11, IPD-VR11

|                               | Quick Configuration                                              |                                                                         |  |  |
|-------------------------------|------------------------------------------------------------------|-------------------------------------------------------------------------|--|--|
| Quick Configuration<br>Step 1 | This category shows the detailed method for Quick Configuration. |                                                                         |  |  |
| Step 2                        | » Step 1                                                         | Configuration of Network Video System name.                             |  |  |
| Step 3                        | » Step 2                                                         | Configuration of Network Video System Date & Time.                      |  |  |
| Step 4                        | » Step 3                                                         | Configuration of Network(IP,Netmask,Gateway,DNS).                       |  |  |
| Step 5                        | » Step 4                                                         | Configuration of dynamic IP registration of Network Video System.       |  |  |
| Finish                        | » Step 5                                                         | Configuration of recording for each camera.                             |  |  |
|                               | » Finish                                                         | Update the flash memory by new configured data, which is not versatile. |  |  |

### 2-1.Step 1:Server Name

Click Step 1, the Setup Menu for 4-1.Server Name is displayed.

#### 2-2.Step 2:Local Date & Time Configuration

Click Step 2, the Setup Menu for 4-2.Date & Time is displayed.

#### 2-3.Step 3:Network Configuration : Static IP

Click Step 3, the Setup Menu for 5-1-1.Static IP is displayed.

#### 2-4.Step 4:IP-CCTV DNS Setup(This function is not supported)

Click Step 4, the Setup Menu for 5-6.IP-CCTV DNS Setup is displayed.

#### 2-5.Step 5:Recording Configuration

Click **Step 5**, the Setup Menu for **8-2.Recording Configuration** is displayed. This function is only for IPD-DM11 and IPD-VR1. When it is connected with IPD-BX11, this menu is not displayed.

#### 2-6.Finish:Save Configuration

Save the setup data for above each step with this menu.

## 3. Live Viewer

This Live Viewer enable to control the video and audio of IPD-BX11, IPD-DM11, and IPD-VR11 over the TCP/IP network on IE.

It works with cameras to display streaming live video and to record the snap shot and/or AVI for streaming video on PC.

When the Micro SD card (SD card) is inserted into SD card slot of IPD-DM11 and /or IPD-VR11, it is able to record and replay to/from SD card by Live Viewer. (IPD-BX 11 has no SD card slot)

Live Viewer Quick Configuration System Configuration Network Configuration Device Configuration Advanced Configuration Recording Configuration Utilities

### 3-1. ActiveX installation

Connect to the camera on IE, click the Live Viewer on Configuration screen, then below window screen is displayed. (If confirmation window for ActiveX install is displayed, select Install)

Click the OK button then Active X is automatically installing.

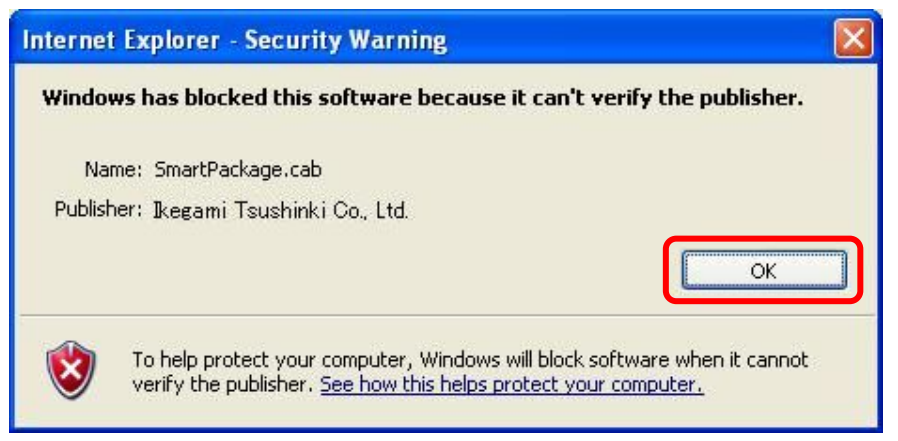

Finished installing ActiveX, below Live Viewer screen is displayed.

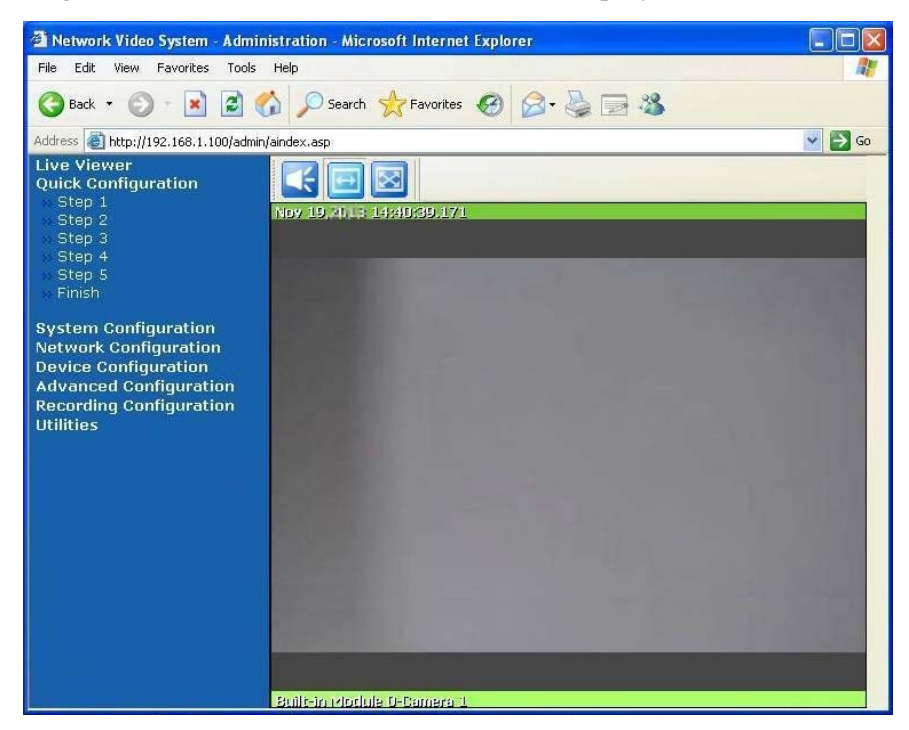

## 3-2.Live Viewer Screen

The ActiveX installed PC can display the Live Viewer screen by login the camera and click the Live Viewer on the Configuration Menu on Live Viewer. Also the Icons and buttons on screen are able to operate as explained below.

| A Network Video System - Administration - Microsoft Internet Explorer                                                                                                    |         |
|----------------------------------------------------------------------------------------------------|---------|
| File Edit View Favorites Tools Help                                                                                                    | <b></b> |
| 🔇 Back 🔻 🚫 - 📓 🛃 🏠 🔎 Search 🤶 Favorites 🧐 🔗 - 😓 🚍 🦓                                                                                                    |         |
| Address Abtn://192.168.1.100/admin/aindex.asp                                                                                                    | 🔽 🄁 Go  |
| Live Viewer         Substrate Country attion         Step 1         Step 2         Step 3         Step 4         Step 5         Finish         System Configuration         Network Configuration         Network Configuration         Advanced Configuration         Recording Configuration         Utilities         Built-in Mortule D-Camera 1 |         |

## 3-3.Video and Audio Control

## 3-3-1. Video Display and Audio control (Audio function only for IPD-DM11,IPD-VR11)

Icon operation (Each Icon is shown the details by mouseover each icon)

|   | Display or Hide the Audio Control bar (shown below) which can control the Audio level           |
|---|-------------------------------------------------------------------------------------------------|
|   | and line on/off by click this button.                                                           |
|   | This icon also displayed to connect IPD-BX11 but it is not functioned                           |
|   | Ratio Mode: If live video is smaller than the screen, it is displayed as original size. If live |
|   | video is larger than screen, it is adjusted to fit the screen with original aspect ratio by     |
|   | Stretch Mode:                                                                                   |
| N | Live video is resized to fill the entire screen by click this button.                           |

### Audio control bar operation

When it is needed to use Audio for IPD-DM11,IPD-VR11, click the <u>Connect</u> button. The Audio volume is controlled by move the knob of Slider.(Right side is Max.) Mute ON-OFF function is shown **3-3-3.Mouse Right button click Menu 4**). If Audio line is needed to, cut click the <u>Disconnect</u> button.

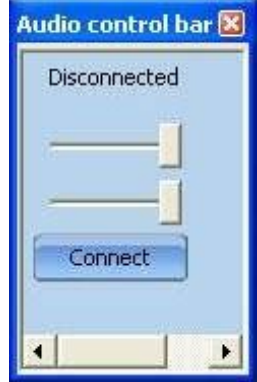

If below popup alert window is displayed by click the <u>Connect</u> button, refer the **6-3-1.Camera & Motion** and click the **Enable** radio button of **Audio** line.

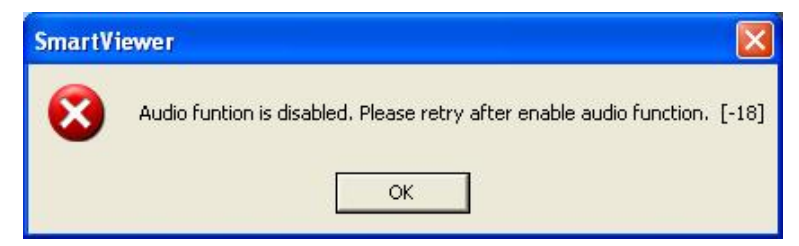

#### 3-3-2. Mouseover buttons

When mouseover the live video screen, control buttons displayed on left -up of live video screen as below. These control buttons displaying is different between IPD-BX11(w/o SD card slot)and IPD-DM11/IPD-VR11 (with SD card slot).

If Each button is mouseovered, the function of each button is shown on screen as below-right screen(e.g. AVI button function).

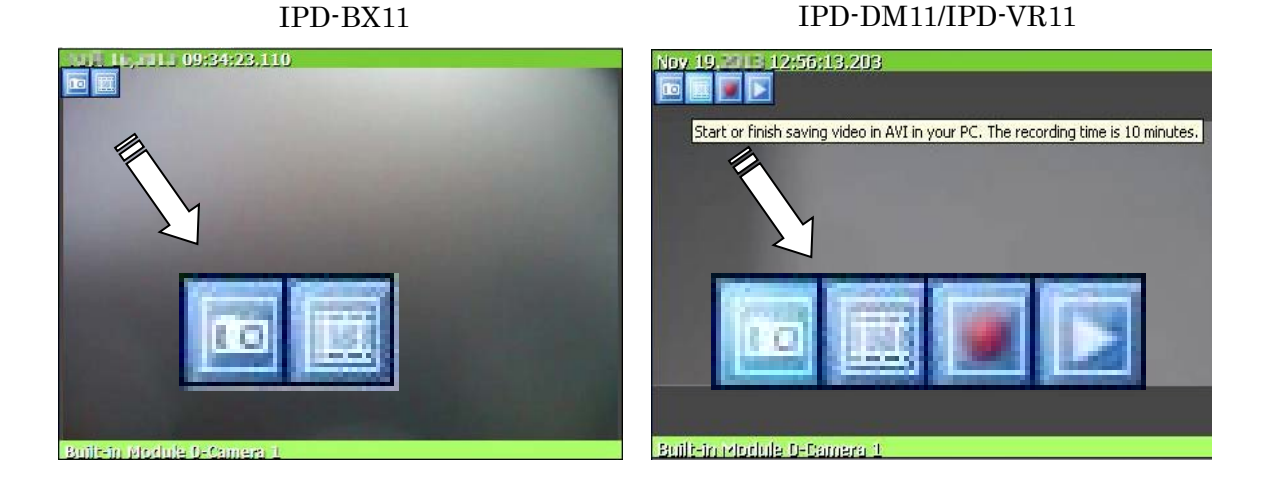

### 1) Snap shot button

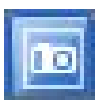

It can be captured for currently displayed live video and saved it as image file either in JPEG or BMP format in PC. When click the Snap shot button, below saving screen is displayed with captured image.Enter the folder and file name, and click the Save button.

| Save in:                          | Deskton                                    |                       | -          | n 🕂 📼    | ÷      |  |
|-----------------------------------|--------------------------------------------|-----------------------|------------|----------|--------|--|
| My Recent<br>Documents<br>Desktop | My Document<br>My Computer<br>My Network F | S<br>Vlaces           |            |          | 1      |  |
| Ay Computer                       | File name:                                 | 20131119_13h05m01     | s_Camera 1 | <b>•</b> | Save   |  |
|                                   | Contraction and American                   | Ditates Files (Share) |            | 14 C     | Cancel |  |

#### Note:

If live video is in MJPEG format, saved image will be JPEG file. If the live video is in MPEG -4 or H.264 format, saved image will be BMP file.

## 2)AVI button

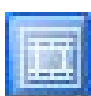

It can be captured for currently displayed live video and saved it as video AVI format in PC. Select live video to save and click  $\overline{\text{AVI}}$  button for saving start, and click again for saving stop. Then saving screen is displayed, enter the folder also file name, and click the

Save button.

## Note:

When you play back the saved video from H.264 format live video, it is needed the proper CODEC.

## 3)Force Recording (Only for IPD-DM11, IPD-VR11 with SD card)

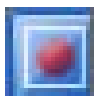

When IPD-DM11 and/or IPD-VR11 are/is inserted SD card into SD card slot(SD card is option), live video can be recorded in the SD card by click this button. To stop recording, click again this button.

The maximum duration is 1 minute and recording will be stopped automatically after 1 minute. If it is needed to record again, click this button again.

The recorded video files (Max.1 minute/file) are saved in the SD every start/stop the recording.

Also Player of Utilities menu of Configuration menu (only shown when SD card inserted) can playback above 3)recorded video files and backup it. Please refer INSTRUCTION MANUAL (PLAYER INSTRUCTION) as separate volume.

Utilities Player System Log Save Configuration Reboot Factory Default System Update

## 4) Instant Play back(Only for IPD-DM11, IPD-VR11 with SD card)

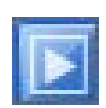

When IPD-DM11 and/or IPD-VR11 are/is inserted SD card into SD card slot(SD card is option), recorded video in the SD card can be done the playback by click this button. To click this button, below window will open.

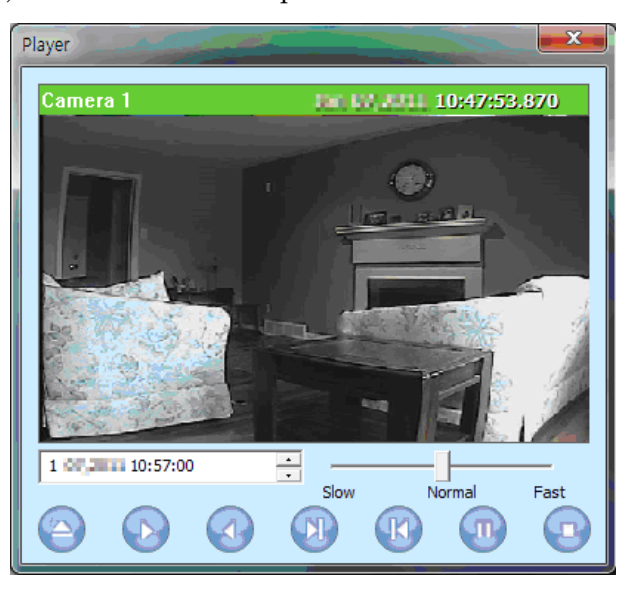

Instant playback will scan the video data up to 1minute before it was execute. And scanned data will be played automatically.

| 1                | Set the beginning of video file data. Instant playback |
|------------------|--------------------------------------------------------|
|                  | will scan 1minute after set time                       |
| Slow Normal Fast | Set the playback speed.                                |
|                  | Start searching data                                   |
|                  | Play                                                   |
|                  | Reverse playback                                       |
|                  | 1frame playback every click                            |
|                  | 1frame reverse playback every click                    |
|                  | Pause                                                  |
|                  | Stop                                                   |

## 3-3-3.Mouse Right button click Menu

When the right button of Mouse is clicked on the Live Viewer window, below pop-up menu will be displayed as extended menu.

| Pause      |   |
|------------|---|
| FPS        | Þ |
| Flip       | ۲ |
| Mute Audio |   |
| Do 1       |   |
| Navigation |   |
| Time Stamp |   |

## 1) Pause

Click Pause button to stop and resume live view video.

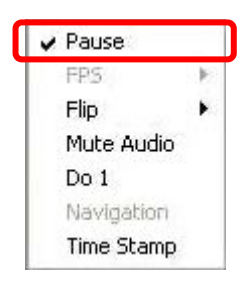

## 2)FPS(Frame/Sec)

Not supported.

## 3)Flip

Click this button to invert the direction of video image, if select Mirror then original image invert horizontally as mirror, and select Flip then original image flipped vertically.

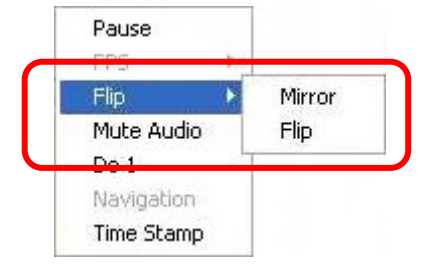

## 4)Mute Audio(Only for IPD-DM11, IPD-VR11)

Click this button to make on and off Mute the Audio. Also please refer **3-3-1**. Video Display and Audio control.

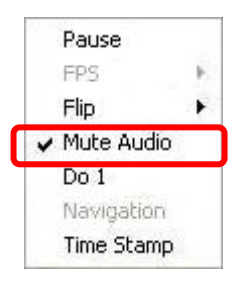

## 5)Do1(Set Alarm output On/Off for only IPD-DM11, IPD-VR11)

Click this button to control relay output is On or Off for checking connected lighting, alarm products and etc.

|   | Pause      |   |
|---|------------|---|
|   | FPS        | 2 |
|   | Flip       |   |
|   | Mute Audio |   |
| ¥ | Do 1       |   |
|   | Navigation |   |
|   | Time Stamp |   |

## 6) Navigation(Live view position navigation)

When click the Time Stamp, below saving screen is displayed with captured image attach TimeStamp. Enter the folder and file name, and click the Save button.

| Bauco                                       | Save As                                                                                                    | 2 🛛 |
|---------------------------------------------|----------------------------------------------------------------------------------------------------|-----|
| FPS Flip Flip Flip Flip Flip Flip Flip Flip | Save in: Deditop I deditop III - III - IIII - IIII - IIIII - IIIII - IIII - IIII - IIIII - IIIII - IIIII - IIIII - IIIII - IIIII - IIIII - IIIII - IIIII - IIIII - IIIII - IIIIII |     |
| Time Stamp                                  | My Computer         File name:         20131119_13/d5m01s_Carriers 1         v         Save           My Network, Save as type:         5/smap Files (* 2mp)         v         Cancel                                                                                                    |     |

## 4. System Configuration

Click System Configuration item, the below setup menu is displayed.

It can be setup for camera system.

| System Configuration<br>Server Name              | System Configuration This category shows the detailed method for System configuration. |                                                    |  |
|--------------------------------------------------|----------------------------------------------------------------------------------------|----------------------------------------------------|--|
| Date & Time<br>Admin. Password<br>Access Control | » Server Name                                                                          | Configuration of Network Video System name.        |  |
|                                                  | » Date & Time                                                                          | Configuration of Network Video System Date & Time. |  |
|                                                  | » Admin. Password                                                                      | Change administrator's password.                   |  |
| User Registration                                | » Access Control                                                                       | Configuration to allow other users.                |  |
|                                                  | » User Registration                                                                    | Add, Edit, Delete User ID & Password.              |  |

#### 4-1.Server Name

Click **Server Name** item, below Server Name Setup screen is displayed (Same as Quick Configuration Step1).

| System Configuration<br>Server Name | Server Name Setup  |                                      |  |
|-------------------------------------|--------------------|--------------------------------------|--|
| Date & Time<br>Admin, Password      | Product model name | IPD-14.11                            |  |
|                                     | Server name        | Network Video System                 |  |
| User Registration                   | Mac Address (S/N)  | DE 138 MPI 8 2 371 8 2               |  |
|                                     | Firmware version   | 4.21-108-68                          |  |
|                                     | Webimage version   | 4.19-7326-2_1K_8P                    |  |
|                                     | Ba                 | an be 21 alphanumeric or 10 unicode. |  |

It can be changed the name on **Server name** field, but other item name/values are not allowed to change. Enter the new server name in the Server Name field which can be used up to 21 alphanumeric or up to 10 Unicode characters.

Finished the name print, click the Apply button to save the setting and it will take effect immediately.

If click <u>Back</u> button, new setting data will be cancelled and the setup screen will be back to previous setup screen .

## 4-2.Date & Time

Click **Time & Date** item ,below Local Date & Time Configuration screen is displayed(Same as **2-2.Step 2:Local Date & Time Configuration**).

| System Configuration<br>Server Name | Local Date & Time Configuration                   |                                                                                                    |  |
|-------------------------------------|---------------------------------------------------|----------------------------------------------------------------------------------------------------|--|
| Date & Time                         | Date<br>(yyyy/mm/dd)                              | IIII/15                                                                                                    |  |
| Access Control                      | Time<br>(hh:mm:ss)                                | 15 : 55 : 42                                                                                                    |  |
| - Oser Registration                 | Time Zone                                         | Change Time Zone                                                                                                |  |
|                                     | Service                                           | ○ Enable ⊙ Disable                                                                                              |  |
|                                     | NTP server<br>address                             | pool.ntp.org                                                                                                    |  |
|                                     | NTP sever time                                    | Get NTP server time                                                                                             |  |
|                                     | B<br>Notice : If you chan<br>we strong<br>System. | ack Apply Refresh<br>nge the 'Time Zone' and click 'Apply' button,<br>ly recommend to reboot this Network Video |  |

| Date(yyyy/mm/dd)   | Set the date                                           |
|--------------------|--------------------------------------------------------|
| Time(hh:mm:ss)     | Set the Local time                                     |
| Time Zone          | Select and set the Time Zone for this system location. |
| Sorrigo            | Enable:NTP Server service used                         |
| Service            | Disable:NTP Server service not used                    |
| NTP server address | Set NTP Server address                                 |
| NTP server time    | Click button to get synchronized time from NTP server  |

If **Time Zone** is not corrected, tick **Change Time Zone** and select the right time zone area ,then set the date and time. For save changed date and time, click Apply button.

When it is needed exact correct time, use NTP server service and click Get NTP Server Time button.

Click Refresh button, it will be displayed the Date & Time retrieved.

If click <u>Back</u> button, new setting data will be cancelled and the screen will be back to previous screen .

#### Note:

In order to retrieve Time and Date data from NTP server, it is needed to put address of NTP server in advance of setting up , such as above "pool.ntp.org"

## 4-3.Admin. Password

Click Admin Password, then Administrator Password can be changed on below displayed screen.

| System Configuration<br>Server Name<br>Date & Time                                                                                                    | Administrator'     | s Password Configuration |
|----------------------------------------------------------------------------------------------------|--------------------|--------------------------|
| Admin. Password                                                                                                    | Administrator's ID | root                     |
| Access Control                                                                                                    | Old Password       |                          |
| User Registration                                                                                                    | New Password       |                          |
| a de la companya de la companya de la | Confirm Password   |                          |

Notice : The password must be alphanumeric, within 4 ~ 23 characters.

| Administrator's ID | "root" fixed , not allowed to change                               |
|--------------------|--------------------------------------------------------------------|
| Old Password       | Enter current password (Factory default "root")                    |
| New Password       | Enter new password between 4 and 23 alphanumeric .This password is |
| Confirm Password   | also used for Login on IE and Authentication of RTSP streaming.    |

After set the new password, click the Apply button to save and take into effect it.

#### Note:

The existing camera network connection was made up with login by old Admin Password ,thus it is lost connections for camera caused to changed password. It must be reconnected for camera with using new password login.

## 4-4.Access Control

Click Access Control item, below Access Control Configuration screen is displayed

| System Configuration<br>Server Name<br>Date & Time<br>Admin, Password | Access Control Configuration Access Permission                     |
|-----------------------------------------------------------------------|--------------------------------------------------------------------|
| ··· Access Control                                                    | • Full Access (View and control camera & audio without permission) |
| User Registration                                                     | O Limited Access (In accordance with an user's permission)         |

| Back Apply | Back | Apply | 1 |
|------------|------|-------|---|
|------------|------|-------|---|

|                | Any user can access the camera and use all futures without limit through |
|----------------|--------------------------------------------------------------------------|
| F ull Access   | RTSP Streaming.                                                          |
|                | Only registered users can access the camera and have limit privileges    |
| Limited Access | through RTSP streaming.                                                  |

After set this click the Apply button to save this selection.

Note:

If this setting is not done, it is not able to enable the setting for item 4-5-1.Add System Resource Access Permission.

## 4-5.User Registration(Limited Access)

## Displayed on Menu, but function is not implemented

Click User Registration item, below User Registration setting menu screen is displayed.

It is able to setup for Limited access User(add, edit, delete) through RTSP streaming.

## 4-5-1.Add

Click Add radio button, the below screen is displayed.

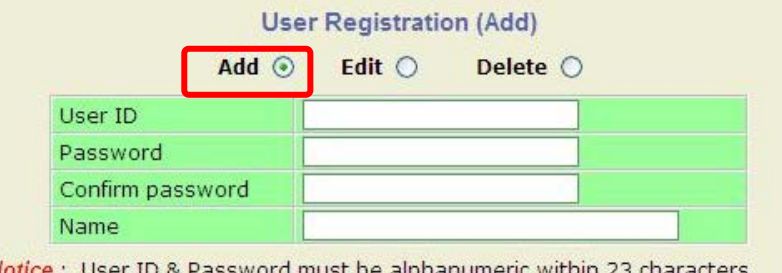

Notice : User ID & Password must be alphanumeric within 23 characters.

| User ID          | Enter up to 23 alphanumeric characters             |  |
|------------------|----------------------------------------------------|--|
| Password         |                                                    |  |
| Confirm Password | Enter same password between 4 and 23 alphanumeric. |  |
| Name             | Enter up to 31 alphanumeric characters             |  |

Now select one of System Resource Access Permission on below screen

|   | System Resource Access Permission         |
|---|-------------------------------------------|
| ۲ | All Channels Access                       |
| 0 | General Access (only live viewing access) |
| 0 | No Access                                 |
| 0 | Selective Access                          |

| All Channels Access        | User can use all function except Administration setup page.            |
|----------------------------|------------------------------------------------------------------------|
| General Access             | Haan aan waa anly Liva View widee                                      |
| (only live viewing access) | User can use only Live view video.                                     |
| No Access                  | User is not permitted of any function.                                 |
|                            | User is allowed to use only selected functions which is setup on below |
| Selective Access           | screen.                                                                |

Note:

The registration for user of RTSP streaming can be done on this screen, but it is unable if the Limited Access item is not selected on screen of 4-4.Access Control (Limited Access).

System Configuration Server Name Date & Time Admin. Password Access Control User Registration

| 0      | All Channels Access  | Irce Acce     | ss Perm          | ission         |                  |              |
|--------|----------------------|---------------|------------------|----------------|------------------|--------------|
| 0      | General Access (only | live view     | ing acce         | ss)            |                  |              |
| 0      | No Access            |               |                  |                |                  |              |
| 0      | Selective Access     |               |                  |                |                  |              |
| Enable | VS Module ID         | Camera<br>No. | Alarm<br>Control | PTZ<br>Control | Audio<br>Control | Play<br>back |
|        | Built-in Module 0 🔀  | All 🜱         |                  |                |                  |              |
|        | Built-in Module 0 🔛  | All 🗸         |                  |                |                  |              |
|        | Built-in Module 0 💌  | All \vee      |                  |                |                  |              |
|        | Built-in Module 0 😽  | All 💌         |                  |                |                  |              |
|        | Built-in Module 0 💌  | All 👻         |                  |                |                  |              |
|        | Built-in Module 0 🔛  | All 👻         |                  |                |                  |              |
|        | Built-in Module 0 🖂  | All \vee      |                  |                |                  |              |
| 11111  | Built in Madula 0    |               |                  |                |                  | T            |

| VS Module ID  | Built-in Module0 is set (fixed).                                     |  |  |  |
|---------------|----------------------------------------------------------------------|--|--|--|
| Comoro No     | Select Access stream between Camera No.1:Primary Stream, Camera      |  |  |  |
| Camera No     | No.2 :Secondary Stream and All: Both Stream.                         |  |  |  |
| Alarm Control | Set the permission to access for control Alarm system part.          |  |  |  |
| PTZ Control   | Set the permission to access for PTZ control(Not supported)          |  |  |  |
| Audio Control | Set the permission to access for Audio control(Only IPD-DM11/VR11)   |  |  |  |
| Dl. L. I      | Set the permission to access for Playback control of recorded video. |  |  |  |
| Гаураск       | (Only IPD-DM11 and IPD-VR11)                                         |  |  |  |

After finished above all registration process for Add, click Apply button to save the added the user. If click Back button, new setting data will be cancelled and the screen will be back to previous screen.

## 4-5-2.Edit

Click **Edit** radio button, the below screen is displayed.

It is able to change the User Name for RTSP streaming, Password, User ID(Access name).

This registered User ID can not be changed on this screen. If it is needed to change registered

User ID, follow 4-5-3.Delete and next 4-5-1.Add procedure.

| Add 🤇            | ) Edit 💿 Delete 🔿 |
|------------------|-------------------|
| User ID          | Select UserId 💌   |
| Password         |                   |
| Confirm password |                   |

Notice : User ID & Password must be alphanumeric within 23 characters.

| User ID          | Select the registered User ID for editing on this filed. |
|------------------|----------------------------------------------------------|
| Password         | Enter some recovered between 4 and 22 alphanumeric       |
| Confirm Password | Enter same password between 4 and 25 alphanumeric.       |
| Name             | Enter up to 31 alphanumeric characters                   |

After finished above setting, click Apply button to save settings.

## 4-5-3.Delete

 $\operatorname{Click}$  **Delete** radio button, the below screen is displayed.

Select the User ID to delete, which is shown on the User ID list of below window.

And click the Delete button to delete the user registration.

| UserID (Grou | DID) |
|--------------|------|
| test         |      |
|              | -    |
|              |      |

## 5. Network Configuration

Click **Network Configuration** item of Configuration Menu, then below configuration screen is displayed. It is able to setup the Network conditions.

| Network Configuration<br>Network Configuration | This category shows the deta | Network Configuration<br>iled method for network system.                         |
|------------------------------------------------|------------------------------|----------------------------------------------------------------------------------|
| Network Ports                                  | » Network Configuration      | Configuration of Network(IP,Netmask,DNS).                                        |
| Bandwidth Control<br>View Network Status       | » Network Ports              | Modification of HTTP and other application network port<br>numbers.              |
| Network Status Notify                          | » Bandwidth Control          | Configuration of bandwidth control.                                              |
| IP-CCTV DNS™                                   | » View Network Status        | View of Network Status.                                                          |
| >> Port Forwarding & UPnP                      | » Network Status Notify      | It sends IP address by e-mail when IP address is<br>allocated by DHCP(or PPPoE). |
| SNMP                                           | » IP-CCTV DNS™               | Configuration of dynamic IP registration of Network<br>Video System.             |
|                                                | » Port Forwarding & UPnP     | Configuration of Port Forwarding & UPnP(Universal Plug<br>and Play).             |
|                                                | >> RTP/RTSP                  | Configuration of RTP/RTSP.                                                       |
|                                                | >> SNMP                      | Configuration of SNMP.                                                           |

Before this setup, it should be confirmed with Network Administrator of property.

### 5-1.Network Configuration

Click Network Configuration of Setup Menu, then below 2-3.Step 3:Network Configuration : Static IP screen is displayed.

## 5-1-1.Static IP

Click **Static IP** radio button, the below screen is displayed.

| Static IP  | 0   | DHCP Client 〇 | PPPoE C |
|------------|-----|---------------|---------|
| IP Address | 192 | 2.168.1.100   |         |
| NetMask    | 255 | 5.255.0.0     |         |
| GateWay    | 192 | 2.168.0.254   |         |
| DNS 1      | 192 | 2.168.100.1   |         |
| DNS 2      | 202 | 2.238.95.24   |         |

Input the IP Address , NetMask, GeteWay, DNS 1, DNS 2.

After input I P address, click the Apply button.

Then the pop-up window to close the Browser is displayed, close the Browser and start automatically the rebooting which is taking 1minite to 2minutes.

If click <u>Back</u> button, new setting data will be cancelled and the screen will be back to previous screen display.

If click Refresh button, recent registered IP address in camera will be displayed.

## 5-1-2.DHCP Client

When it is needed to get automatically IP address from exist DHCP server in the network, click the **DHCP Client** radio button, and click the Apply button.

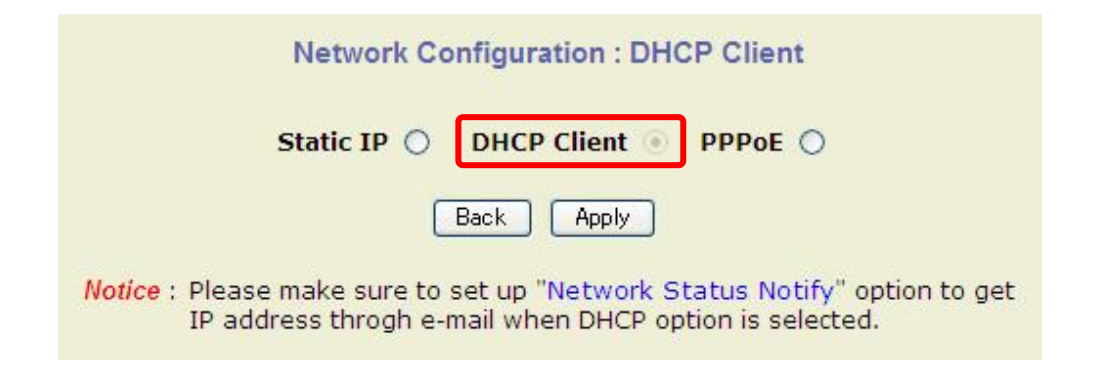

## Note:

Above **Network Status Notify** function is not supported. But it is only explained on 5-5.Network Status Notification.

## 5-1-3.PPPoE

### This function is not supported

PPPoE is used to connect IP camera to PPPoE Modem provided ISP. It is needed the verification ,ID and Password. After setup, click Apply button to save settings.

| Static IP 🔘                                            | DHCP Client O                                          | PPPoE 💿                             |
|--------------------------------------------------------|--------------------------------------------------------|-------------------------------------|
| User ID                                                |                                                        |                                     |
| User Password                                          |                                                        |                                     |
| Confirm Password                                       |                                                        |                                     |
| ce : Please make sure<br>to get IP address<br>selected | Back Apply<br>to set up "Network<br>throgh e-mail when | Status Notify" o<br>PPPoE option is |

## Note:

Above **Network Status Notify** function is not supported. But it is only explained on 5-5.Network Status Notification.

## 5-2.Network Ports

Click Network Ports, then below setup screen is displayed.

This setting is for HTTP port number which is used to connect Client PC and IP camera(Web page).

It can be assigned between 80 and 6553 and default value is 80.

After setup, click Apply button to save settings.

| Network Configuration<br>Network Configuration                                    | Network Ports Configuration |                  |                                         |
|-----------------------------------------------------------------------------------|-----------------------------|------------------|-----------------------------------------|
| Network Ports                                                                     |                             |                  |                                         |
| Bandwidth Control<br>View Network Status<br>Network Status Notify<br>IP-CCTV DNS™ | Back Apply                  |                  |                                         |
| <ul> <li>Port Forwarding &amp; UPnP</li> <li>RTP/RTSP</li> <li>SNMP</li> </ul>    | Notice • HTT                | P Port : For web | o access, video streaming and playback. |

Note:

If the HTTP port number is changed than default 80, the connected URL should be attached new Port number as below example

http:// [IP Address of camera] : [HTTP PORT NUMBER] /

Camera Address [192.168.1.100] and new port number is [8080]

The URL should be http://192.168.1.100:8080/

## 5-3.Bandwidth Control

Click **Bandwidth**, then below setup screen is displayed.

| Network Configuration<br>Network Configuration                                 | Bandwidth Control Configuration                 |                                                                      |  |
|--------------------------------------------------------------------------------|-------------------------------------------------|----------------------------------------------------------------------|--|
| Network Ports                                                                  | Service                                         | ○ Enable ⊙ Disable                                                   |  |
| Bandwidth Control                                                              | Bandwidth Limit                                 | 0 Kbps                                                               |  |
| View Network Status<br>Network Status Notify<br>IP-CCTV DNS™                   |                                                 | Back Apply                                                           |  |
| <ul> <li>Port Forwarding &amp; UPnP</li> <li>RTP/RTSP</li> <li>SNMP</li> </ul> | Notice • The bandwidth lin<br>• MPEG-4 or H.264 | nit should be over 32.<br>streaming can be affected by this setting. |  |

This setting is for maximum limit data size of transferring on network. If the data size is exceeded this setting limit, part of data will be randomly lost. If multiple users try to access camera streaming, the users streaming share this setup limited data size each other.

Note:

OIn H.264.it is recommended to use CBR and frame rate control instead of Bandwidth control.

OThis bandwidth control works fairly well in M-JPEG video transmission.

OThis bandwidth control can manage and limit the exceeded limit data size of camera, it drops any camera control data packet also, thus it may slow down to access IP camera.

## 5-4. View Network Status

Click View Network Status item, below Network Status view screen is displayed.

This view screen shows the network status information at present.

| Network Configuration  | Network Status    |                      |  |
|------------------------|-------------------|----------------------|--|
| Network Configuration  | Common Status     |                      |  |
| Network Ports          | Gateway           | 192.168.0.254        |  |
| Bandwidth Control      | Gateway Device    | eth0                 |  |
| View Network Status    | DNS1              | 192.168.100.1        |  |
| IP-CCTV DNS™           | DNS2              | 202.238.95.24        |  |
| Port Forwarding & UPnP | LAN Status        |                      |  |
| → RTP/RTSP             | IP Address        | 192.168.1.100        |  |
| >> SNMP                | Netmask           | 255.255.0.0          |  |
|                        | MAC Address       | 00:30:6F:84:37:02    |  |
|                        | PPPoE Status      |                      |  |
|                        | Connection Status | Link is down         |  |
|                        | IP Address        |                      |  |
|                        | Netmask           |                      |  |
|                        | WAN-Modem Status  |                      |  |
|                        | Connection Type   | PPP Server (Dial In) |  |
|                        | Connection Status | Link is down         |  |
|                        | Local IP          |                      |  |
|                        | Remote IP         |                      |  |
|                        | Netmask           |                      |  |
|                        | Back              | Refresh              |  |

When click the Refresh button, the status data will be set as newest data.

If click Back button, new setting data will be cancelled and the screen will be back to previous screen display.

## 5-5.Network Status Notification

## This function is not supported

Click **Network Status Notification** item, below menu and screen is displayed.

| Network Configuration  | Netw                                          | ork Status Notification                                     |
|------------------------|-----------------------------------------------|-------------------------------------------------------------|
| Network Ports          | Mail Notification                             | O Enable O Disable                                          |
| Bandwidth Control      | SMTP Server                                   |                                                             |
| View Network Status    | Authentication Login                          | Enable Disable                                              |
| Network Status Notify  | User ID                                       |                                                             |
| IP-CCTV DNS™           | Password                                      |                                                             |
| Port Forwarding & UPnP | Sender                                        |                                                             |
| CNMD                   | 1st Recipient                                 |                                                             |
| SNMP                   | 2nd Recipient                                 |                                                             |
|                        | 3rd Recipient                                 |                                                             |
|                        |                                               | ser-Defined Message ======                                  |
|                        | Notice : It sends IP addre<br>DHCP(or PPPoE). | Back Apply<br>ess by e-mail when IP address is allocated by |

If any changes happen for network status, it is sent the update network status information to registered email address. This function will work under DHCP or PPPoE.

After finished above setting, click Apply button to save settings.

The working conditions of this function are as follows

○5-6.IP-CCTV DNS Setup has been done.

○5-1-2.DHCP Client Setup has been done, and the camera has been given new IP address.

 $\bigcirc$  **5-1-3.PPPoE** Setup has been done, and the camera has been given new IP address by ISP or

| Mail Notification        | Enable : Send email                          |
|--------------------------|----------------------------------------------|
|                          | Disable : Do not send email                  |
| SMTP Server              | SMTP Sever Address for email service         |
| Authentication Login     | Enable : User ID and Password are required   |
|                          | Disable : Not required                       |
| User ID                  | User ID for SMPT server                      |
| Password                 | Password for SMPT Server                     |
| Sender                   | Email Address of Sender                      |
| 1st $\sim$ 3rd Recipient | Email Address of Recipients(up to 3 persons) |
| User Defined Message     | Message is included in Notification email    |

PPP server.

## 5-6.IP-CCTV DNS Setup

#### This function is not supported

Click IP- CCTV DNS item on the Menu, below Setup screen is displayed.

| Network Configuration                                                          | IP-CC                                                                                                    | TV DNS™ Setup       |
|--------------------------------------------------------------------------------|----------------------------------------------------------------------------------------------------|---------------------|
| Network Ports                                                                  | Service O                                                                                                    | Enable 💿 Disable    |
| Bandwidth Control                                                              | DNS Server IP                                                                                                    | ww.ipcctvdns.com Go |
| View Network Status                                                            | Mac Address                                                                                                    | ROBPORT 7813        |
| Network Status Notify                                                          | Product-Key 🕄                                                                                                    | (BRO ER)            |
| IP-CCTV DNS™                                                                   | IP-CCTV DNS                                                                                                    | Confirm             |
| <ul> <li>Port Forwarding &amp; UPnP</li> <li>RTP/RTSP</li> <li>SNMP</li> </ul> | Ba                                                                                                    | ack Apply           |
|                                                                                | Notice : If you do not use public dynamic IP address for the remote access.<br>please skip this step.<br>This is related with www.ipcctvdns.com.<br>Different IP address or URL must follow the same protocol of<br>www.ipcctvdns.com<br>If you click Confirm button, you can verify registered URL on IP-CCTV DN:<br>If product is not registered on IP-CCTV DNS, you can not verify registered |                     |

IP-CCTV DNS service provides a static & public domain name to help users' access IP camera even through their IP address is changed or they are used in local network. To use IP-CCTV DNS, users have to create ID from IP-CCTV DNS server (<u>http://www.ipcctvdns.com</u>) ,and register the camera with MAC address and Product Key.

Finished the above registration, click the Enable radio button on Service item of above screen.

Then click the Apply button, it can be display the registered information on screen.

After check this registration information, click Confirm button.

Note:

OWhen this function is not used, it should not be setup.

OThe provided domain name is able to check by Confirm button.

OThe registered information is not shown without provided ID (Resister the Mac address, and Product Key)

## 5-7.Port Forwarding & UpnP

#### This function is not supported

Click Port Forwarding & UPnP item on the Menu, below setup screen is displayed.

| Network Configuration                     |                                                                                           | Port Forwarding & UPnP                                                                                                    |
|-------------------------------------------|-------------------------------------------------------------------------------------------|----------------------------------------------------------------------------------------------------|
| <ul> <li>Network Configuration</li> </ul> |                                                                                           | ⊙ Manual : User Assigned port 9080                                                                                                    |
| Network Ports                             | Port Forwarding                                                                           | O UPnP : User Assigned port 9080                                                                                                    |
| » Bandwidth Control                       |                                                                                           | O UPnP : Auto selected port                                                                                                    |
| » View Network Status                     | Display shortcut Icon                                                                     | O Enable ⊙ Disable                                                                                                    |
| Network Status Notify                     | In My Network Places                                                                      |                                                                                                    |
| IP-CCTV DNS™                              |                                                                                           |                                                                                                    |
| Port Forwarding & UPnP                    |                                                                                           | UPnP Status                                                                                                    |
| RTP/RTSP                                  |                                                                                           |                                                                                                    |
| >> SNMP                                   | Status                                                                                    | Success                                                                                                    |
|                                           | External Port No.                                                                         | 0800                                                                                                    |
|                                           | Router Global Address                                                                     |                                                                                                    |
|                                           | System's IP address for<br>Local Network Access                                           | http://192.168.100.119:80                                                                                                    |
|                                           | System's IP address for<br>Access via Internet                                            |                                                                                                    |
|                                           |                                                                                           | Back Apply Refresh                                                                                                    |
|                                           | Notice : User's assigned port is<br>This function is quite ur<br>If Upnp service is not a | the external port number of dynamic IP address.<br>iique when UPnP IP sharer or router are used together.<br>ctivated by UPnP : User Assigned port, allocate another port. |

Port Forwarding is to assign a certain network port to a network product, which users can access from outside of Local area network. It can be configured from router.

There are 3 options in Port Forwarding UPnP.

OManual:User Assigned Port

To use when users can access network router(hub) and manually assign available network port to camera.

OUPnP: User Assigned Port

To use when users need to configure the camera Port Forwarding menu of network hub with user-assigned network port. If it fails, try to change user-assigned port.

○UPnP: Auto Selected Port

To use when users need to assign automatically the port for camera and router in the network.

After finished above setting, click <u>Apply</u> button to save. When click the <u>Refresh</u> button, the status data will be set as newest data. If click <u>Back</u> button, new setting data will be cancelled and the screen will be back to previous screen display.

Note:

When the router is supporting UPnP Port Forwarding, then there is limit for maximum UPnP devices. If it is properly configured, the results "Success" will be shown on **UPnP Status**.

## 5-8.RTP/RTSP

Click **RTP/RTSP** item on the Menu, below setup screen is displayed.

| Network Configuration<br>Network Configuration | RTP/RTSP Setup |                                                                                                    |                                                                                                    |                                                                                                    |
|------------------------------------------------|----------------|----------------------------------------------------------------------------------------------------|----------------------------------------------------------------------------------------------------|----------------------------------------------------------------------------------------------------|
| Network Ports                                  | Service        |                                                                                                    | ○ Enable ⊙ Disable                                                                                                    |                                                                                                    |
| <ul> <li>Bandwidth Control</li> </ul>          | RTSP Port      |                                                                                                    | 554                                                                                                    | (Default:554, 554 ~ 65534)                                                                                       |
| View Network Status                            | RTP Start Port |                                                                                                    | 5000                                                                                                    | (Default:5000, 2048 ~ 65534)                                                                                     |
| TD-CCTV DNSTM                                  |                | Multicast                                                                                                    | 0.0.0.0                                                                                                    | Disable:0.0.0.0                                                                                                  |
| Port Forwarding & LIDpD                        | Camera 1       | Address                                                                                                    |                                                                                                    | (225.0.0.0 ~ 239.255.255.255)                                                                                    |
| RTD/RTSD                                       |                | Multicast Port                                                                                                    | 0                                                                                                    | (Disable:0, 2048 ~ 65534)                                                                                        |
| SNMP                                           |                | Multicast                                                                                                    | 0.0.0.0                                                                                                    | Disable:0.0.0.0                                                                                                  |
|                                                | Camera 2       | Address<br>Multicast Port                                                                                                    | 0                                                                                                    | (225.0.0.0 ~ 239.255.255.255)<br>(Displie:0, 2048 - 65524)                                                       |
|                                                | Notic          | e : This function<br>IP devices (a<br>RTSP URL for<br>rtsp://(Netwo<br>-> stream(1:1<br>RTSP URL for<br>(Multicast ad<br>rtsp://(Netwo<br>-> multicast_ | Back Apply<br>is only for built in mod<br>dded VS module) does<br>Camera 1<br>ork Video Server IP Ad<br>Port number)<br>Camera1 for Multicast<br>dress and Port shoud<br>ork Video Server IP Ad<br>stream(1:Port number | ule.<br>s not support this function.<br>dress)/stream1<br>address<br>be configured.)<br>dress)/multicast_stream1 |

The RTP/RTSP for camera video streaming and audio streaming(only IPD-DM11,IPD-VR11) are able to set on this screen.

|                                               | Enable:Start RTSP service                                               |  |
|-----------------------------------------------|-------------------------------------------------------------------------|--|
| Service                                       | Disable:Stop RTSP service                                               |  |
|                                               | To use ONVIF protocol, RTP/RTSP must be set Enable                      |  |
|                                               | Recommended default number 554. If it is needed to change port number,  |  |
| RTSP Port                                     | enter the number as below.                                              |  |
|                                               | e.g.) port number 445 rtsp://192.168.100:445/stream1                    |  |
| RTP                                           | Set the starting number of port for video transfer. When video transfer |  |
| StartPort                                     | connection is made by each time, the port number also increases.        |  |
| Set the address for multicast video transfer. |                                                                         |  |
| Multicast Address                             | The multicast address"0.0.0.0"is for stopping multicast.                |  |
| Multicast Port                                | Port number for viewing the video stream with multicast address.        |  |

After finished above setup, click Apply button to save settings.

If click <u>Back</u> button, new setting data will be cancelled and the screen will be back to previous screen

The video streaming for camera can be set as below example.

This example is explained based on camera default IP address 192.168.1.100.

### Unicast Address

| Primary Stream   | rtsp://192.168.1.100/stream1 |
|------------------|------------------------------|
| Secondary Stream | rtsp://192.168.1.100/stream2 |

## Multicast Address

| Primary Stream   | rtsp://192.168.100/multicast_stream1 |
|------------------|--------------------------------------|
| Secondary Stream | rtsp://192.168.100/multicast_stream2 |

### 5-9.SNMP

Click **SNMP** item on the Menu, below setup screen is displayed.

| Network Configuration<br>Network Configuration |                        | SNMP Setup                          |
|------------------------------------------------|------------------------|-------------------------------------|
| Network Ports                                  | SNMP V1/V2             | ○ Enable ⊙ Disable                  |
| View Network Status                            | Trap                   | 💿 Enable 💿 Disable                  |
| Network Status Notify                          | Destination IP Address |                                     |
| IP-CCTV DNS™<br>Port Forwarding & LIPnP        | Trap Community         |                                     |
| RTP/RTSP                                       | Available Traps        | Cold Start / Authentication Failure |
| SNMP                                           |                        |                                     |
|                                                | Back Apply             |                                     |

It can be monitored and configured the network status of connected network products. SNMP V1 and V2 are supported over MIB2(Management Information Base),but few functions are not supported.

| SNMP V1/V2      | Enable:Start SNMP service                                      |        |  |
|-----------------|----------------------------------------------------------------|--------|--|
|                 | Disable:Stop SNMP service                                      |        |  |
| Trap            | Enable:Start SNMP Trap service                                 |        |  |
|                 | Disable:Stop SNMP Trap service.                                |        |  |
| Destination     | Cat the ID address for my heat to me size CNMD Then we are no  |        |  |
| IP Address      | Set the IP address for product to receive SNMP Irap message.   |        |  |
| Trap Community  | Key value used in SNMP Trap e.g.)                              | public |  |
| Available Traps | Cold Start:When SNMP start.                                    |        |  |
|                 | Authentication Failure: When key value of SNMP query is wrong. |        |  |

After finished above setup, click Apply button to save settings.

If click <u>Back</u> button, new setting data will be cancelled and the screen will be back to previous screen.

## 6. Device Configuration

Click Device Configuration item on Menu, below setup screen is displayed.

It can be setup privacy zone, camera, motion detection, Sensor Input, Alarm Output etc.

| Device Configuration<br>Serial Ports<br>Privacy Zone<br>Camera & Motion<br>DI/DO<br>DI Status/DO Control | Device Configuration This category shows the detailed method for Device Configuration. |                                                             |  |
|----------------------------------------------------------------------------------------------------|----------------------------------------------------------------------------------------|-------------------------------------------------------------|--|
|                                                                                                    | » Serial Ports                                                                         | Configuration of serial ports(RS-232, RS-422, RS-485 ports) |  |
|                                                                                                    | » Privacy Zone                                                                         | Configuration of Privacy Zone.                              |  |
|                                                                                                    | » Camera & Motion                                                                      | Configuration of video mode and the details.                |  |
|                                                                                                    | » DI/DO                                                                                | Configuration of DI(Sensor Input)/DO(Alarm Output).         |  |
|                                                                                                    | » DI Status/DO Control                                                                 | Enable or Disable each DO(Alarm Output) port.               |  |

#### 6-1.Serial Ports

Displayed on Menu, but function is not implemented

## 6-2. Privacy Zone

Click Privacy Zone item on Menu, blow setup screen is displayed.

It can be set privacy zone if certain part of screen needs to unmonitored.

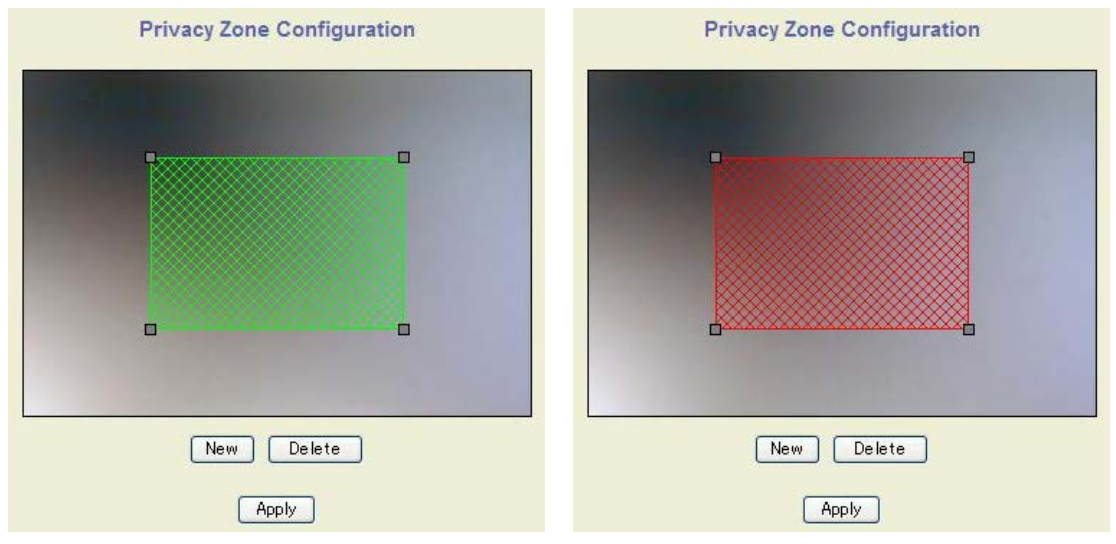

#### 6-2-1.Add Privacy Zone

Privacy zone is marked with a rectangular shape as above screen display. When click the New button, red-colored box will pop up and it can be changed size and location by Mouse.

Finished the setup this box(zone), click the <u>Apply</u> button, then box is made to green-color and finish the setting for this box(zone).

## 6-2-2.Delete Privacy Zone

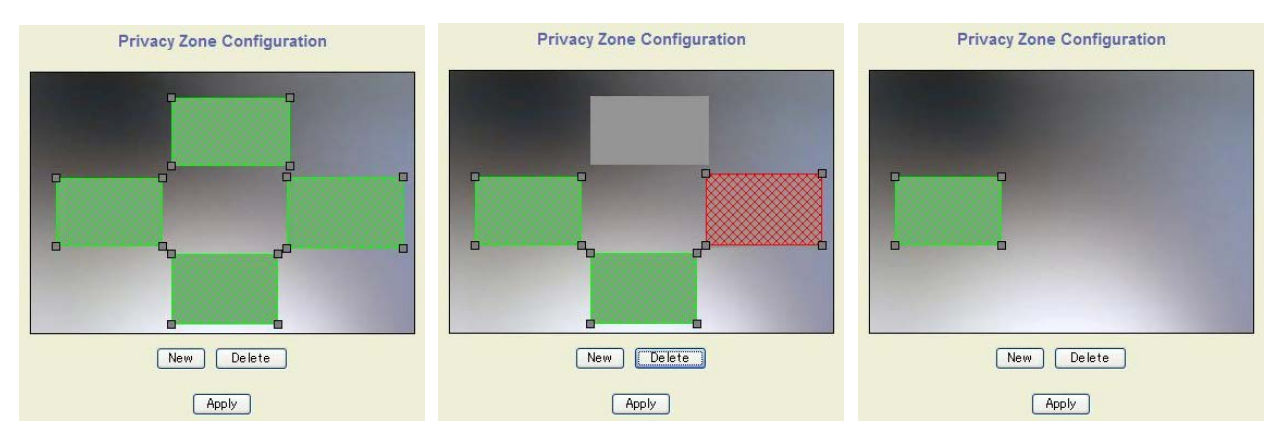

Click the box(zone) which is needed to delete, then green-colored box is changed red-colored. Click Delete button, and red-colored-box is changed gray-colored box. Click Apply button, then it is deleted.

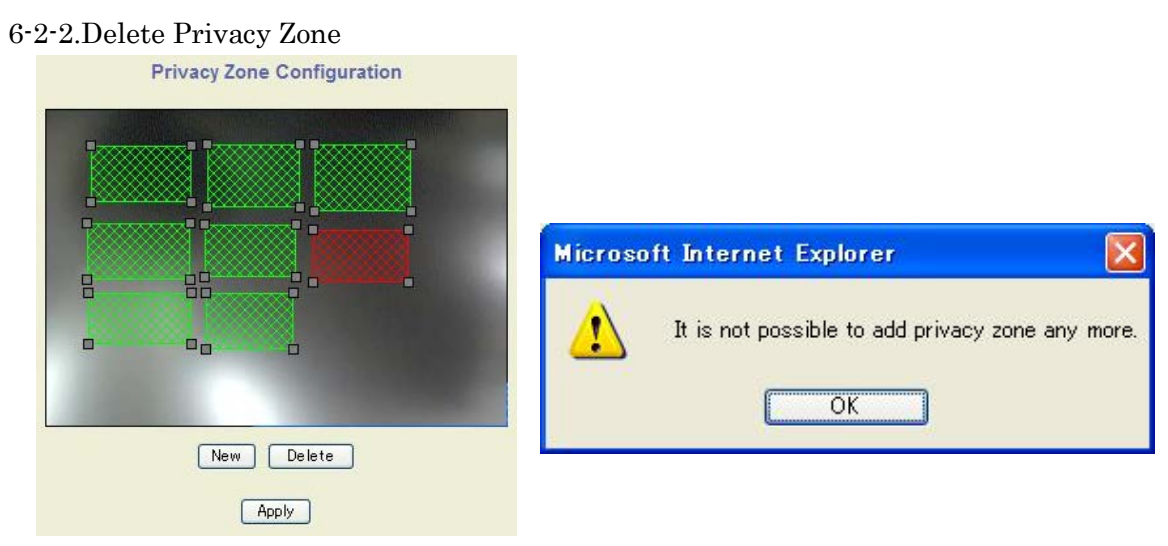

It can be defined 8 privacy zones maximum. If it is tried to set over 8 zones, above message is pop up on screen.

#### 6-3.Camera & Motion

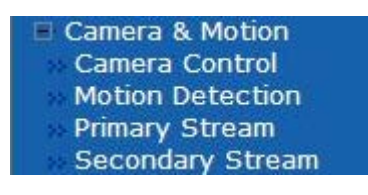

It can setup the stream video format, data on the video data,Encoding speed, audio control (only IPD-DM11,IPD-VR11), Video quality, motion detection and etc.

2 formats of Streaming video as below.

H.264 against M-JPEG:It provides much higher compression, but it is having dropped frames in video data under not very good network condition. It can be set P-frame number independently from I frames,

M-JPEG against H.264:It is required higher compression network bandwidth, but the higher quality still image can be provided.

Note:

The most parameters of Secondary Stream are dependent on Primary Stream parameter value.

## 6-3-1.Camera & Motion

Click Camera & Motion on Menu, below configuration for camera menu is displayed

| Device Configuration |
|----------------------|
| Serial Ports         |
| Privacy Zone         |
| Camera & Motion      |
| >> DI/DO             |
| DI Status/DO Control |
|                      |

| Camera & Motion Configuration |                   |   |                       |  |  |
|-------------------------------|-------------------|---|-----------------------|--|--|
| Default Video Format          |                   |   | NTSC O PAL            |  |  |
| Video with Flexible           | Extra System data |   | Enable                |  |  |
| Video with user def           | ined message      |   | Enable                |  |  |
| Video with PPP stat           | us                |   | Enable                |  |  |
| Video with camera name        |                   |   | Enable                |  |  |
| Video with server n           | ame               |   | Enable                |  |  |
| Video with IP address         |                   |   | Enable                |  |  |
| Audio                         |                   |   | 🔘 Enable 💿 Disable    |  |  |
|                               | Frame Rate        |   | 30 fps 💌              |  |  |
| Primary Stream                | Image Size        |   | 720x480 / 720x576 🛛 💌 |  |  |
|                               | Encoding Standard | ( | 🔾 M-JPEG 💿 H.264      |  |  |
| Secondary Stream              | Frame Rate        |   | 30 fps 💌              |  |  |
|                               | Image Size        |   | 320x240 / 320x288 🛛 👻 |  |  |
|                               | Encoding Standard | ( | ⊙ M-JPEG ○ H.264      |  |  |
| Back Apply                    |                   |   |                       |  |  |

| Default Video Format   | Select NTSC or PAL Video System for camera video                       |  |  |
|------------------------|------------------------------------------------------------------------|--|--|
| Video with Flexible    | Video with Flexible Extra data is sent from COM port                   |  |  |
| Extra System data      | (This function is not implemented)                                     |  |  |
| Video with             | User defined message with Video data is sent                           |  |  |
| user defined message   | (This function is not supported)                                       |  |  |
| Vilas mith DDD status  | PPP(Configuration status)data with Video data is sent                  |  |  |
| video with PPP status  | (This function is not supported)                                       |  |  |
| Video with camera name | Camera name with Video data is sent (This function is not supported)   |  |  |
| Video with server name | Sever address with Video data is sent (This function is not supported) |  |  |
| Video with IP address  | IP address with Video data is sent (This function is not supported)    |  |  |
| Audio                  | Audio function is to be used(Applies Primary stream of IPD-DM11,       |  |  |
|                        | IPD-VR11 only), it can be streamed to PC and Audio out from PC         |  |  |
|                        | speaker.                                                               |  |  |
|                        | Set the frame numbers for Primary Stream, the Secondary Stream         |  |  |
| Frame Rate             | numbers shall be under the Primary Stream fame numbers.                |  |  |
|                        | (setting value:1fps, 2 fps, 3 fps, 5 fps, 10 fps, 15 fps, 30 fps)      |  |  |
|                        | Select the encode size for Primary Stream and Secondary Stream         |  |  |
| Image Size             | (setting value:160x112/160x144, 320x240/320x288,                       |  |  |
|                        | $640x480/640x576, 704x480/704x576, \ 720x480/720x576)$                 |  |  |
| Encoding Standard      | Select the compression method either M-JPEG or H.264 for Primary       |  |  |
| Encoding Standard      | Stream and Secondary Stream.                                           |  |  |

After finished above setup, click Apply button to save settings.

.

If click <u>Back</u> button, new setting data will be cancelled and the screen will be back to previous screen.

## 6-3-2.Camera Control

Click **Camera Control** item on the Menu, the below camera control button is displayed with camera streaming live video window.

| Device Configuration<br>Serial Ports<br>Privacy Zone                                                                                                    |         | Camera ( | Control    |       |
|----------------------------------------------------------------------------------------------------|---------|----------|------------|-------|
| <ul> <li>Camera &amp; Motion</li> <li>Camera Control</li> <li>Motion Detection</li> <li>Primary Stream</li> <li>Secondary Stream</li> <li>DI/DO</li> <li>DI Status/DO Control</li> </ul> |         |          |            |       |
|                                                                                                    |         |          | Menu Enter |       |
|                                                                                                    | CONTROL | 1 - 4    | Up         | Diele |
|                                                                                                    |         | Lett     | Down       | Kight |

Click the <u>Menu Enter</u> button on camera control, then SETUP MENU for camera is displayed on live video window. It is able to setup DAY/NIGHT AGC ,AWB and etc., for camera with operating Up • Down • Left • Right and Enter buttons.

The details of this camera setup is shown on INSTRUCTION MANUAL (BASIC) which is attached in camera package.

#### Note:

For re-entering after exiting Camera setup menu (OSD), it should be to click Menu Enter button after 2 seconds from exiting setup menu.

## 6-3-3.Motion Detection

Click Motion Detection item on Menu, below setup screen is displayed.

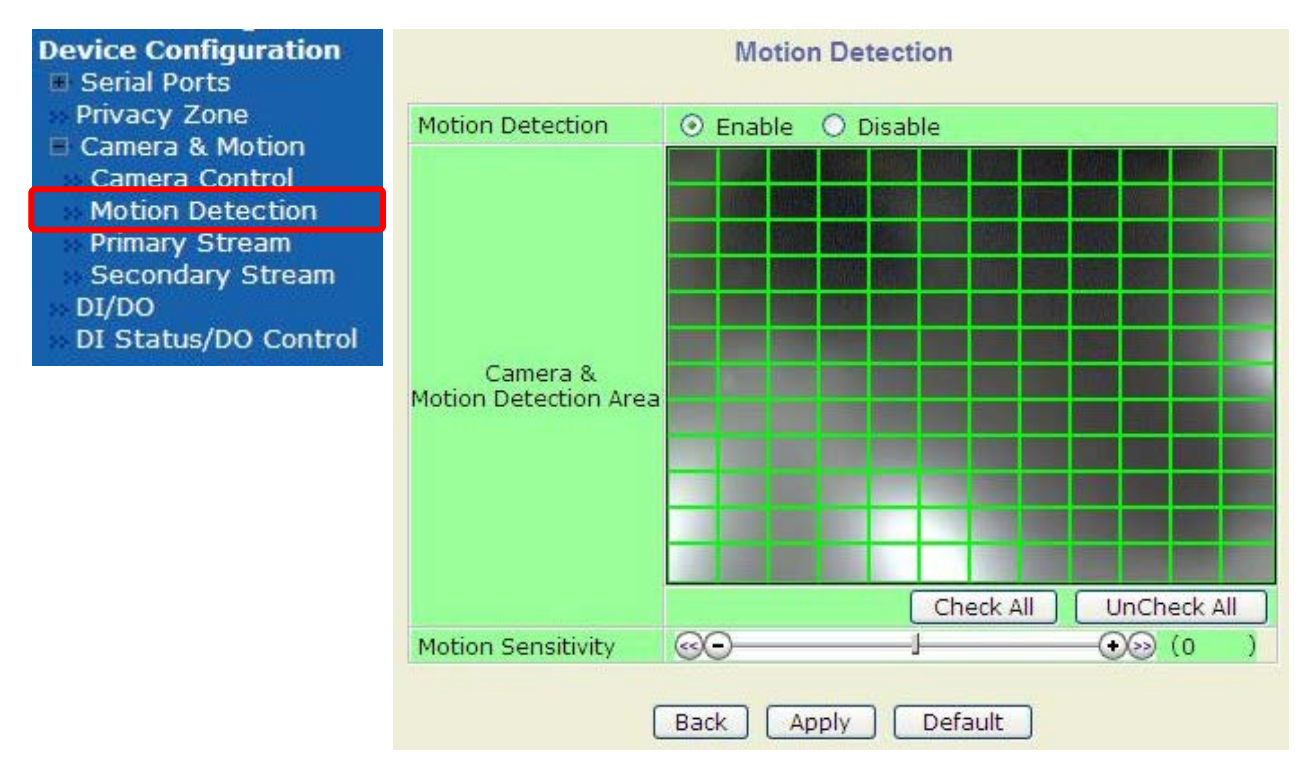

This Motion Detection function is worked on only Primary Stream of camera..

It can be defined the motion detection area from  $12 \ge 12$  divided areas of screen as above by clicking each divided area.

| Motion             | Enable:Effect motion detection function.                            |  |
|--------------------|---------------------------------------------------------------------|--|
| Detection          | Disable:Stop motion detection function.                             |  |
| Check All          | Effect all area for motion detection with one click this button.    |  |
| UnCheck All        | No effect all area for motion detection with one click this button. |  |
| Motion Sensitivity | Set the sensitivity of motion defined in Motion Detection area.     |  |
|                    | Select between $-100$ and 100. The high value is more sensitive.    |  |

After finished above setting, click Apply button to save.

When click the Default button, the setting will be set previous setting data.

If click <u>Back</u> button, new setting data will be cancelled and the screen will be back to previous screen display.

## 6-3-4.PrimaryStream と SecondaryStream

Click either **Primary Stream** or **Secondary Stream** item on Menu, below setup screen is displayed.

| H.264(VBR Mode)   |                                  | H.264(CBR Mode)   |                               |  |
|-------------------|----------------------------------|-------------------|-------------------------------|--|
| Camera C          | configuration (Primary Stream)   | Camera C          | onfiguration (Primary Stream) |  |
| Camera Name       | Camera 1                         | Camera Name       | Camera 1                      |  |
| Rate Control Mode | VBR Mode                         | Rate Control Mode | CBR Mode 💌                    |  |
| Image Quality     | High 💌                           | Bit Rate Control  | 1.0 Mbps 💉                    |  |
| GOP Structure     | 16 [1~64]                        | GOP Structure     | 16 [1~64]                     |  |
| Ba                | ck Apply Default M-JPEG          | Ba                | ck Apply Default              |  |
| Camera (          | Configuration (Secondary Stream) |                   |                               |  |
| Camera Name       | Camera 2                         |                   |                               |  |
| Image Quality     | High 💌                           |                   |                               |  |
|                   | Back Apply Default               |                   |                               |  |

Factory default setting is H.264 for Primary Stream, M-JPEG for Secondary Stream.

| Camera                  | Print in Camera name                                                                 |
|-------------------------|--------------------------------------------------------------------------------------|
| Name                    | Enter up to 21 alphanumeric characters or up to 10 Unicode.                          |
|                         | H.264 VBR(Variable Bit Rate)Mode                                                     |
| Rate<br>Control<br>Mode | Video is encoded with selected image quality and GOP. Bit rate is different each     |
|                         | encoded video frame.                                                                 |
|                         | H.264 CBR(Constant Bit Rate)Mode                                                     |
|                         | Video is encoded with selected Bit rate and GOP. Bit rate is constant each encoded   |
|                         | video frame, but encoded video quality is not stable related camera captured image.  |
| Image<br>Quality        | H.264 VBR(Variable Bit Rate)Mode and M-JPEG                                          |
|                         | Select between Low Compression / Highest / High / Normal / Low / Lowest .            |
|                         | Low Compression side is realized high quality streaming video, but it is required    |
|                         | higher Bandwidth. Lowest side is required lower Bandwidth, but it is given decreased |
|                         | quality image                                                                        |
| Bit Rate                | H.264 CBR(Constant Bit Rate)Mode                                                     |
| Control                 | Select the bit rate between 10Mbps from $32\mathrm{Kbps}_\circ$                      |
| GOP                     | Set the I frame distance between 1 to C4. This is filled with Deframes               |
| Structure               | Set the 1 frame distance between 1 to 64. This is fined with F-frames.               |

After finished above setting, click <u>Apply</u> button to save. When click the <u>Default</u> button, the setting will be set previous setting data. If click <u>Back</u> button, new setting data will be cancelled and the screen will be back to previous screen display.
## 6-4.DI (Sensor Input) / DO (Alarm Output)

Click **DI/DO** item on Menu, below Setup screen is displayed.

| Device Configuration                                                                  | DI(Sensor Input) / DO(Alarm Output) Setup                                                                                 |                                  |                                 |  |  |
|---------------------------------------------------------------------------------------|----------------------------------------------------------------------------------------------------|----------------------------------|---------------------------------|--|--|
| <ul> <li>Privacy Zone</li> <li>Camera &amp; Motion</li> <li>Camera Control</li> </ul> | No<br>1                                                                                                    | Sensor Input Name<br>Di 1        | Alarm Output Name               |  |  |
| Motion Detection<br>Primary Stream<br>Secondary Stream                                | No         Sensor Input Type         Alarm Output Type           1         Image: Open Open Open Open Open Open Open Open |                                  |                                 |  |  |
| DI/DO<br>DI Status/DO Control                                                         |                                                                                                    | Back                             | Apply                           |  |  |
|                                                                                       | Notic                                                                                                    | e : The Sensor Input & Alarm Out | put name can be 31 alphanumeric |  |  |

It can be set Sensor input and Alarm Output.

| Sensor      | Print in Sensor name                                                   |
|-------------|------------------------------------------------------------------------|
| Input Name  | Enter up to 31 alphanumeric characters or up to 15 Unicode.            |
| Alarm       | Print in Alarm name                                                    |
| Output Name | Enter up to 31 alphanumeric characters or up to 15 Unicode.            |
|             | Select Normal Open:                                                    |
| Sensor      | Normal is OPEN, and goes Closed when triggered by an event.            |
| Input Type  | Select Normal Close:                                                   |
|             | Normal is CLOSE, and goes opened when triggered by an event.           |
|             | Select Normal Open:                                                    |
|             | Normal is OPEN for relayed output, and closed when triggered by event. |
| Alarm       | an event.                                                              |
| Output Type | Select Normal Close:                                                   |
|             | Normal is CLOSE for relayed output, and opened when triggered by an    |
|             | event.                                                                 |

After finished above setting, click Apply button to save settings.

If click Back button, new setting data will be cancelled and the screen will be back to previous screen display.

#### Note:

Make sure type of the sensor and use it correctly to the type.

If a Sensor Input is not used, it must be set Normal Open Type to avoid a false input.

## 6-5. DI(Sensor Input ) Status / DO(Alarm Output ) Control

Click DI Status/DO Control item on Menu, below.

| DO(Alarm Output) O           | Control                                                                          |
|------------------------------|----------------------------------------------------------------------------------|
|                              |                                                                                  |
| DO(Alarm Output) Port Number | On / Off                                                                         |
| 1                            | On Off                                                                           |
|                              |                                                                                  |
| DI(Sensor Input) S           | itatus                                                                           |
| DI(Sensor Input) Port Number | 1                                                                                |
| Check (On)                   |                                                                                  |
|                              | DO(Alarm Output) Port Number<br>1<br>DI(Sensor Input) Port Number<br>Charle (On) |

### ODO(Alarm Output ) Control

It can simulate the Alarm output as triggered by event.

When click the On button and the relay output is closed, click Off button and the relay output is opened.

#### ODI(Sensor Input) Status

It can confirm the Input Status from Sensor.

Through above DO Control click On or Off button, then if the Check mark is on Check(On) field,

it means DI/DO is worked completely. If not, it means DI/DO is not worked.

It should be confirmed the setting for DI/DO.

When click the Refresh button, the status data will be reset and waiting next click for On or Off button.

# 7.Advanced Configuration

In **Advanced Configuration** menu, it can be set the service of E-mail, FTP, Sensor Notification, Alarm Output.

Click **Advanced Configuration** item on Menu, below sub menu is displayed

## 7-1.Advanced Services

Pre-Alarm buffer size and buffering speed can be defined here.

Click **Advance Services** on Menu, the below setup screen is displayed.

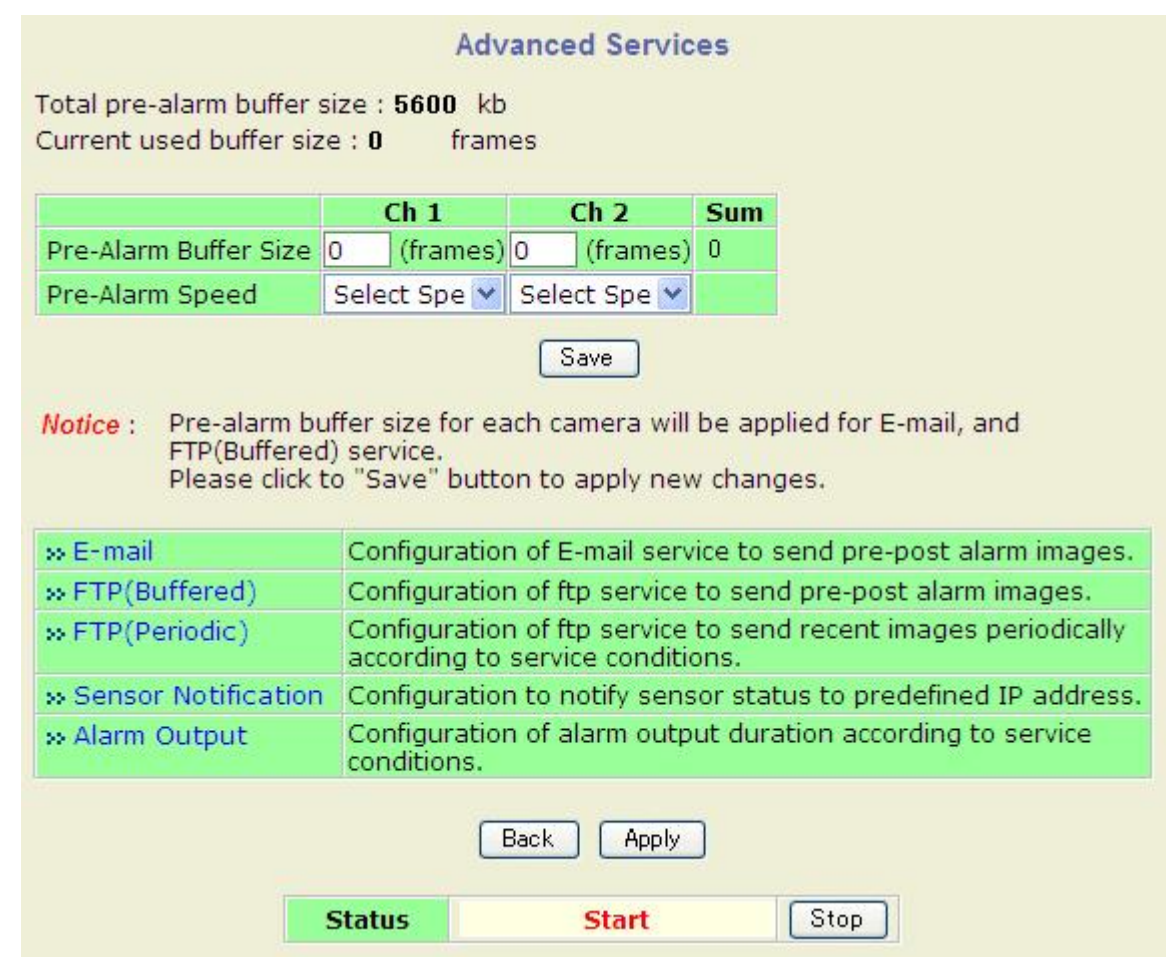

| Pre-Alarm<br>Buffer Size | Set the buffer size of Pre-Alarm which is storing image before event in<br>unit frame. Each Channel can be set different numbers of frame<br>which are 10frames maximum in total. |
|--------------------------|----------------------------------------------------------------------------------------------------|
| Pre-Alarm                | Set the buffering speed between 0.1f/s to 10.0f/s, and Fastest.                                                                                                    |
| Speed                    | Each Cannel can be set different speeds.                                                                                                    |

After finished above setting, click Apply button to save setting data.

- Advanced Configuration
- Advanced Services
  - E-mail
- FTP(Buffered)
- FTP(Periodic)
- Sensor Notification
- Alarm Output

# 7-2.E-mail

E-mail configuration is set up here for Alarm in case any event occurs.

# 7-2-1.E-mail (E-mail Service Configuration)

Click E-mail item, below setup screen is displayed.

This function is worked in M-JPEG compression mode for image.

| Advanced Configuration<br>Advanced Services<br>E-mail<br>FTP(Buffered)<br>FTP(Periodic) | E-mail Service Configuration Please click the below link to configure E-mail service for each camera. |                            |  |  |  |  |
|-----------------------------------------------------------------------------------------|----------------------------------------------------------------------------------------------------|----------------------------|--|--|--|--|
| Sensor Notification                                                                     |                                                                                                    |                            |  |  |  |  |
|                                                                                         | Service                                                                                               | 🔿 Enable 💿 Disable         |  |  |  |  |
|                                                                                         | SMTP server address                                                                                   |                            |  |  |  |  |
|                                                                                         | SMTP Port                                                                                             | 25 (Default:25, 0 ~ 65535) |  |  |  |  |
|                                                                                         | Authentication Login                                                                                  | Enable Disable             |  |  |  |  |
|                                                                                         | User ID                                                                                               |                            |  |  |  |  |
|                                                                                         | Password                                                                                              |                            |  |  |  |  |
|                                                                                         | Sender                                                                                                |                            |  |  |  |  |
|                                                                                         | 1st Recipient                                                                                         |                            |  |  |  |  |
|                                                                                         | 2nd Recipient                                                                                         |                            |  |  |  |  |
|                                                                                         | 3rd Recipient                                                                                         |                            |  |  |  |  |
|                                                                                         | (                                                                                                    | Back Save                  |  |  |  |  |

|                          | Click here, 7-2-2.Camera (E-mail Service Setup for Each Channel) |  |  |  |  |
|--------------------------|------------------------------------------------------------------|--|--|--|--|
| Camera1,Camera2          | setup screen on next page is displayed also.                     |  |  |  |  |
|                          | (Camera1:Primary Stream, Camera2:Secondary Stream)               |  |  |  |  |
| Comico                   | Enable: To use this E-mail service                               |  |  |  |  |
| Service                  | Disable:Not to use this E-mail service.                          |  |  |  |  |
| SMTP server address      | Enter SMTP server address for sending email.                     |  |  |  |  |
| Authentication Login     | Select <b>Enable</b> if SMPT server requires ID and Password.    |  |  |  |  |
| User ID                  | Enter User ID to log in SMPT server.                             |  |  |  |  |
| Password                 | Enter Password to log in SMPT server.                            |  |  |  |  |
| Sender                   | Enter the email address of the sender.                           |  |  |  |  |
| $1st{\sim}3rd$ Recipient | Enter the recipient s email address up to 3 persons.             |  |  |  |  |

After finished above setting, click Save button to apply setting data.

## 7-2-2.Camera (E-mail Service Setup for Each Channel)

Click Camera 1 or Camera 2 item on Menu, below setup screen is displayed.

For each camera, the following Condition1-3, Post-Alarm Buffer Size and Speed, text message and display style can be setup/Configured.

|                                       | Plea                                                 | se click be | elow link | k to c                       | onfigure tl          | he               | service con       | dition | l.             |     |      |   |
|---------------------------------------|------------------------------------------------------|-------------|-----------|------------------------------|----------------------|------------------|-------------------|--------|----------------|-----|------|---|
| Advanced Configuration                | » Cor                                                | ndition 1   | [Not U    | sed]                         |                      |                  |                   |        |                |     |      |   |
| Advanced Services                     |                                                      | ndition 2   | [Not U    | sed]                         |                      |                  |                   |        |                |     |      |   |
| E-mail                                | » Condition 3 [Not Used]                             |             |           |                              |                      |                  |                   |        |                |     |      |   |
| Camera 1     E Camera 2               | Maximum 10 pre-post alarm images can be transmitted. |             |           |                              |                      |                  |                   |        |                |     |      |   |
| ■ FTP(Buffered)                       | Pre-Alarm Buffer Size 0 (frames) >>>                 |             |           | » Check v                    | > Check video buffer |                  |                   |        |                |     |      |   |
| FIP(Periodic)     Sensor Notification | Pre-A                                                | larm Ima    | ges       | 0                            |                      | ~                | Post-Alarm Images |        | ges            | 0 💌 |      | * |
| Alarm Output                          | Pre-Alarm Speed                                      |             | Sel       | ect Speec                    | Y                    | Post-Alarm Speed |                   | ed     | Select Speec 💌 |     | ec 💌 |   |
| a sum output                          | Subject Me                                           |             |           | Message From IP Device![0,0] |                      |                  |                   |        |                |     |      |   |
|                                       | 2                                                    |             |           |                              |                      |                  |                   |        |                |     |      |   |
|                                       | Message                                              |             |           |                              |                      | Value Format     |                   |        |                |     |      |   |
|                                       | NONE INT                                             |             |           |                              |                      | HEX              | BIN               | IPA    | EVT            |     |      |   |
|                                       | 1                                                    |             |           |                              |                      |                  | •                 |        |                | 0   |      | 0 |
|                                       | 2                                                    |             |           |                              |                      |                  | •                 | 0      | 0              | 0   | 0    |   |
|                                       | 3                                                    |             |           |                              |                      |                  | •                 | 0      | 0              | 0   | 0    | O |
|                                       | 4                                                    |             |           |                              |                      |                  | ۲                 | 0      | 0              | 0   | 0    |   |
|                                       |                                                      |             |           |                              | Back                 |                  | Save              |        |                |     |      |   |

| Condition1            | Select the Condition for Email service to be activated. Click here,                |  |  |  |  |
|-----------------------|------------------------------------------------------------------------------------|--|--|--|--|
| $\sim$ Condition3     | then <b>7-2-3.Condition</b> setup screen is displayed.                             |  |  |  |  |
| Pre-Alarm Buffer Size | The Buffer size assigned for Pre-Alarm.                                            |  |  |  |  |
| Check Video buffer    | Click this to link to 7-1.<br>Advanced Services for buffer setup on $page_{\circ}$ |  |  |  |  |
| Pre-Alarm Images      | Set the (size) numbers of image frames to store before Alarm.                      |  |  |  |  |
| Dest-Aleum Imegae     | Set the (size) numbers of image frames to store after Alarm between                |  |  |  |  |
| Post-Alarm Images     | 0 and 10.                                                                          |  |  |  |  |
| Duor Alaum Spood      | This field shows the speed which is setup with 7-1.Advanced                        |  |  |  |  |
| Pre-Alarm Speed       | Services Pre-Alarm Speed.                                                          |  |  |  |  |
| Dest-Alarm Speed      | Set the recording speed for Post alarm images between 0.1f/s to                    |  |  |  |  |
| rost-Alarm Speed      | 10.0f/s, and Fastest.                                                              |  |  |  |  |
| Subject               | Subject of the E-mail message to send.                                             |  |  |  |  |
| 1~4                   | Contents line 1 to line 4 in the E-mail message.                                   |  |  |  |  |
|                       | Select the format for the Event or DI data to E-mail.                              |  |  |  |  |
| Value Format          | NONE:Don't Send INT:Decimal HEX:Hexadecimal                                        |  |  |  |  |
|                       | BIN:Binary IPA:IP Address EVT:Name of Event                                        |  |  |  |  |

After finished above setting, click Save button to apply setting data.

### 7-2-3.Condition

Click the **Condition 1~3** on the Menu, below setup screen is displayed. The setup procedure of Event and Schedule shall be referred 8-2-2. Condition 1.

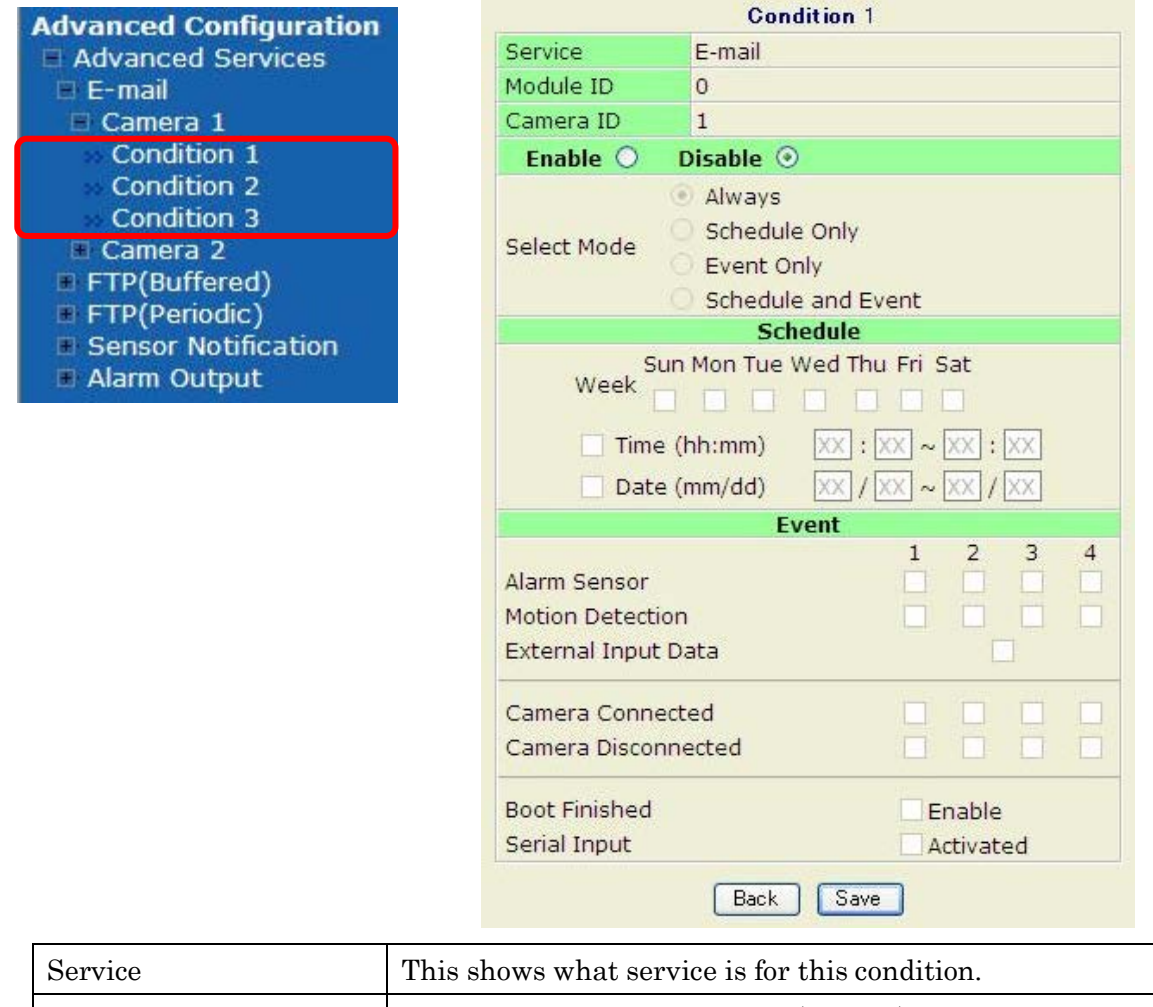

| Service          | This shows what service is for this condition.           |  |  |  |  |
|------------------|----------------------------------------------------------|--|--|--|--|
| Module ID        | Module ID for current setup (Fixed 0)                    |  |  |  |  |
| Camera ID        | Camera ID for current setup.                             |  |  |  |  |
|                  | Enable: To use this condition                            |  |  |  |  |
| Enable / Disable | Disable:Not to use this condition                        |  |  |  |  |
| Always           | This condition applies all the time.                     |  |  |  |  |
|                  | (Schedule or Event is not usable)                        |  |  |  |  |
|                  | Use Week, Time and Date in Condition parameter.          |  |  |  |  |
| Schedule Only    | If none of weekdays is set , it is activated every day.  |  |  |  |  |
| Front Only       | It is activated only any of the following events occurs. |  |  |  |  |
| Event Omy        | (Sensor, Motion Detection, Sever Booting)                |  |  |  |  |
| Schedule & Event | It is activated above Schedule and Event conditions.     |  |  |  |  |

After finished above setting, click Save button to apply the setting data.

# 7-3.FTP(Buffered)

It is able to setup the FTP(Buffered) parameter at Event occurred.

# 7-3-1.FTP(Buffered)

A

Click **FTP(Buffered)** item on Menu, below setup screen is displayed. This function is worked in M-JPEG

| ETD(Buffored)       | » Camera 1 » Camera 2      |                |              |  |  |  |
|---------------------|----------------------------|----------------|--------------|--|--|--|
| FTP(Periodic)       | Service O Enable O Disable |                |              |  |  |  |
| Sensor Notification | Server Address             |                | 1            |  |  |  |
| Alarm Output        | Base Directory Name        |                |              |  |  |  |
|                     | Base File Name             |                |              |  |  |  |
|                     | User ID                    |                |              |  |  |  |
|                     | Password                   |                |              |  |  |  |
|                     | FTP Control Port           | 0 (Default:21  | , 0 ~ 65535) |  |  |  |
|                     | Date Description Mode      | American Style |              |  |  |  |
|                     | Connection Mode            | Active Passive |              |  |  |  |
|                     |                            |                |              |  |  |  |
|                     | Option                     | Directory Name | File Name    |  |  |  |
|                     | Server Name                |                |              |  |  |  |
|                     | Weekday                    |                |              |  |  |  |
|                     | Year                       |                |              |  |  |  |
|                     | Month                      |                |              |  |  |  |
|                     | Day                        |                |              |  |  |  |
|                     | Hour                       |                |              |  |  |  |
|                     | Minute                     |                |              |  |  |  |
|                     | Sec                        |                |              |  |  |  |
|                     | Sequence                   |                |              |  |  |  |
|                     |                            |                |              |  |  |  |

| Comerci Comerci       | Setup screen for 7-3-2.Camera(FTP Service Configuration) is displayed.    |  |  |  |  |
|-----------------------|---------------------------------------------------------------------------|--|--|--|--|
| Camera1, Camera2      | (Camera1:Primary Stream, Camera2:Secondary Stream)                        |  |  |  |  |
| a ·                   | Enable:To use FTP(Buffered)service                                        |  |  |  |  |
| Service               | Disable:Not to use FTP(Buffered ) service                                 |  |  |  |  |
| Server Address        | Enter FPT Server Address.                                                 |  |  |  |  |
|                       | The base directory name in FTP server where the data will be uploaded.    |  |  |  |  |
| base Directory Name   | It should be made the directory in FTP server before to use this service. |  |  |  |  |
| Base File Name        | The base file name of the data to be uploaded in FTP server.              |  |  |  |  |
| User ID               | Enter User ID to log in to FTP server.                                    |  |  |  |  |
| Password              | Enter the Password to log in to FTP server.                               |  |  |  |  |
| FTP Control Port      | Set the Port number for FTP server (Normally 21 is used)                  |  |  |  |  |
|                       | Select Date display style.                                                |  |  |  |  |
| Date Description Mode | e.g.) ISO Standard (YYYYMMDD)                                             |  |  |  |  |
| Connection Mode       | Select connection mode for FTP server either Active or Passive.           |  |  |  |  |

| Server Name,        | Directory Name box checked:New directory is created for each Option  |
|---------------------|----------------------------------------------------------------------|
| Weekday, Month, Day | item.                                                                |
| Hour, Minute, Sec   | File Name box checked:New file is created for each Option.           |
| Sequence            | File Name box checked:New file is created starting from 0, with      |
|                     | increment of 1                                                       |
|                     | Directory Name box checked:New directory name is created with camera |
| Camera Number       | number.                                                              |
|                     | File Name box checked:New file is created with camera number.        |

To create a directory with shown above ,click <u>Make Directory</u> button After finished above setting, click <u>Save</u> button to apply the setting data and continue to next page.

If click <u>Back</u> button, new setting data will be cancelled and the screen will be back to previous screen display.

# 7-3-2.Camera(FTP Service Configuration)

Click Camera1, Camera2 item on the Menu, below setup screen is displayed.

| Advanced Configuration<br>Advanced Services                    | FTP(Buffered) Service Configuration at Camera 1<br>Please click below link to configure the service condition. |                          |                     |                |  |
|----------------------------------------------------------------|----------------------------------------------------------------------------------------------------|--------------------------|---------------------|----------------|--|
| FTP(Buffered)                                                  | » Condition 1 [Not U                                                                                           | » Condition 1 [Not Used] |                     |                |  |
| Camera 1                                                       | » Condition 2 [Not U                                                                                           | » Condition 2 [Not Used] |                     |                |  |
| 🗉 Camera 2                                                     | » Condition 3 [Not U                                                                                           | sed]                     |                     |                |  |
| <ul> <li>FTP(Periodic)</li> <li>Sensor Notification</li> </ul> | Maximum 256 pre-post alarm images can be transmitted.                                                          |                          |                     |                |  |
| Alarm Output                                                   | Pre-Alarm Buffer Size                                                                                          | 0 (frames)               | » Check video buffe | er             |  |
|                                                                | Pre-Alarm Images                                                                                               | 0 frames                 | Post-Alarm Images   | 0 frames       |  |
|                                                                | Pre-Alarm Speed                                                                                                | Select Speec 😒           | Post-Alarm Speed    | Select Speec 💌 |  |
|                                                                |                                                                                                    | Back                     | Save                |                |  |

| Condition1~           | Select the Condition for FTP(Buffered) Service to be activated. Click |  |  |  |
|-----------------------|-----------------------------------------------------------------------|--|--|--|
| Condition 3           | here, then <b>7-3-3.Condition</b> setup screen is displayed.          |  |  |  |
| Pre-Alarm Buffer Size | The Buffer size assigned for Pre-Alarm.                               |  |  |  |
| Check Video buffer    | Link to 7-1.Advanced Services, for setup video buffer screen.         |  |  |  |
| Pre-Alarm Images      | The number of image frames to store before Alarm.                     |  |  |  |
| Post-Alarm Images     | The number of image frames to store after Alarm.                      |  |  |  |
| Dros Alarma Grassed   | This field shows stored speed which has been set on 7-1.Advanced      |  |  |  |
| Pre-Alarm Speed       | Services Pre-Alarm Speed.                                             |  |  |  |
| Post-Alarm Speed      | Set the buffering speed between 0.1f/s to 10.0f/s, and Fastest.       |  |  |  |
|                       | Each Cannel can be set different speeds.                              |  |  |  |

After finished above setting, click Save button to apply the setting data.

## 7-3-3.Condition

Click **Condition 1~3** on Menu, below setup screen is displayed. The setup procedure of Event and Schedule details shall be referred 8-2-2. Condition 1.

| dvanced Configuration                                 | Con                                                                               | dition 1                     |
|-------------------------------------------------------|-----------------------------------------------------------------------------------|------------------------------|
| Advanced Services                                     | Service FTP(Buffe                                                                 | ered)                        |
| 🛿 E-mail                                              | Module ID 0                                                                       |                              |
| FTP(Buffered)                                         | Camera ID 1                                                                       |                              |
| 🗆 Camera 1                                            | Enable O Disable @                                                                | )                            |
| Condition 1<br>Condition 2<br>Condition 3<br>Camera 2 | <ul> <li>Always</li> <li>Select Mode</li> <li>Event O</li> <li>Schedul</li> </ul> | e Only<br>nly<br>e and Event |
| Sensor Notification                                   | Scl                                                                               | hedule                       |
| Alarm Output                                          | Week Sun Mon Tue                                                                  | Wed Thu Fri Sat              |
|                                                       | 🗌 Time (hh:mm)                                                                    | <u> </u>                     |
|                                                       | Date (mm/dd)                                                                      | $xx/xx \sim xx/xx$           |
|                                                       | E                                                                                 | vent                         |
|                                                       | Alarm Sensor<br>Motion Detection<br>External Input Data                           |                              |
|                                                       | Camera Connected<br>Camera Disconnected                                           |                              |
|                                                       | Boot Finished<br>Serial Input                                                     | Enable<br>Activated          |
|                                                       | Back                                                                              | Save                         |

| Service          | This shows what service is for this condition.           |  |  |  |
|------------------|----------------------------------------------------------|--|--|--|
| Module ID        | Module ID for current setup (Fixed 0)                    |  |  |  |
| Camera ID        | Camera ID for current setup.                             |  |  |  |
| Enable / Dicable | Enable: To use this condition                            |  |  |  |
|                  | Disable:Not to use this condition                        |  |  |  |
| Almono           | This condition applies all the time.                     |  |  |  |
| Always           | (Schedule or Event is not usable)                        |  |  |  |
| Sebadula Only    | Use Week, Time and Date in Condition parameter.          |  |  |  |
| Schedule Only    | If none of weekdays is set, it is activated every day.   |  |  |  |
| Front Only       | It is activated only any of the following events occurs. |  |  |  |
|                  | (Sensor, Motion Detection, Sever Booting)                |  |  |  |
| Schedule & Event | It is activated above Schedule and Event conditions.     |  |  |  |

After finished above setting, click Save button to apply the setting data.

# 7-4.FTP(Periodic)

It is able to setup the FTP(Periodic) parameter at Event occurred.

# 7-4-1.FTP(Periodic)

Click **FTP(Periodic)** item on Menu, below setup screen is displayed. This function is worked in M-JPEG compression mode for image only.

| <b>Advanced Conf</b> | iguration |
|----------------------|-----------|
| Advanced Se          | rvices    |
| 🖲 E-mail             | 1000      |
| FTP(Buffere          | d)        |
| FTP(Periodic         | :)        |
| Sensor Notif         | ication   |
| 🔳 Alarm Outpu        | It        |

| » Camera 1            |                    |           | » C     | amer  | a 2       |
|-----------------------|--------------------|-----------|---------|-------|-----------|
| Service               | ○ Enable ⊙ Disable |           |         |       |           |
| Server Address        |                    |           |         |       |           |
| Base Directory Name   |                    |           |         |       |           |
| Base File Name        |                    |           |         |       |           |
| User ID               |                    |           |         |       |           |
| Password              |                    |           |         |       |           |
| Sequence Modulo       | 1                  |           |         |       |           |
| FTP Control Port      | 0                  | (De       | efault: | 21, 0 | ~ 65535)  |
| Date Description Mode | Ame                | rican St  | yle     | ×     |           |
| Connection Mode       | Active Passive     |           |         |       |           |
|                       |                    |           |         |       |           |
| Option                | Di                 | rectory I | Vame    |       | File Name |
| Overwrite             |                    |           |         |       |           |
| Server Name           |                    |           |         |       |           |
| Weekday               |                    |           |         |       |           |
| Year                  |                    |           |         |       |           |
| Month                 |                    |           |         |       |           |
| Day                   |                    |           |         |       |           |
| Hour                  |                    |           |         |       |           |
| Minute                |                    |           |         |       |           |
| Sec                   |                    |           |         |       |           |
|                       |                    |           |         |       |           |
| Sequence              |                    |           |         |       |           |

| Comoral Comoral       | Setup screen for 7-4-2. Camera (FTP Service Configuration) is     |  |  |  |  |
|-----------------------|-------------------------------------------------------------------|--|--|--|--|
| Cameral-Camera2       | displayed.(Camera1:Primary Stream, Camera2:Secondary Stream)      |  |  |  |  |
| Q                     | Enable:To use FTP(Periodic) service                               |  |  |  |  |
| Service               | Disable:Not to use FTP(Periodic) service                          |  |  |  |  |
| Server Address        | Enter FPT Server Address.                                         |  |  |  |  |
|                       | The base directory name in FTP server where the data will be      |  |  |  |  |
| Base Directory Name   | uploaded.                                                         |  |  |  |  |
|                       | It should be made the directory in FTP server before to use this. |  |  |  |  |
| Base File Name        | The base file name of the data to be uploaded in FTP server.      |  |  |  |  |
| User ID               | Enter User ID to log in to FTP server.                            |  |  |  |  |
| Password              | Enter the Password to log in to FTP server.                       |  |  |  |  |
| Sequence Modulo       | Maximum number used in sequential file name.                      |  |  |  |  |
| FTP Control Port      | Set the Port number for FTP server (Normally 21 is used)          |  |  |  |  |
| Date Description Mode | Select Date display style. e.g.) ISO Standard (YYYYMMDD)          |  |  |  |  |

| Connection Mode     | Select connection mode for FTP server either Active or Passive.      |
|---------------------|----------------------------------------------------------------------|
| Omerica             | File Name box checked:New file overwrites on existing file with same |
| Overwrite           | file name.                                                           |
| Server Name,        | Directory Name box checked:New directory is created for each Option  |
| Weekday, Month, Day | item.                                                                |
| Hour, Minute, Sec   | File Name box checked:New file is created for each Option.           |
| Company             | File Name box checked:New file is created starting from 0, with      |
| Sequence            | increment of 1.                                                      |
|                     | Directory Name box checked:New directory name is created with        |
| Camera Number       | camera number.                                                       |
|                     | File Name box checked:New file is created with camera number.        |

To create a directory with shown above, click Make Directory button.

After finished above setting, click <u>Save</u> button to apply the setting data and continue to next page. If click <u>Back</u> button, new setting data will be cancelled and the screen will be back to previous screen display.

# 7-4-2.Camera (FTP Service Configuration)

Click Camera1, Camera2 item on the Menu, below setup screen is displayed

| Advanced Configuration<br>Advanced Services<br>E-mail | FTP(Pe<br>Please click be | eriodic) Ser | vice Configu | uration at Camera1 |  |
|-------------------------------------------------------|---------------------------|--------------|--------------|--------------------|--|
| FTP(Buffered)                                         | » Condition 1             | [Not Used]   |              |                    |  |
| FTP(Periodic)                                         | » Condition 2             | [Not Used]   |              |                    |  |
| <ul> <li>Camera 1</li> <li>Camera 2</li> </ul>        | » Condition 3             | [Not Used]   |              |                    |  |
| Sensor Notification                                   |                           |              |              |                    |  |
| er nialiti o'depat                                    | FTP interval (m           | isec) 0      |              | msec               |  |
|                                                       |                           |              | Back Sav     | 'e                 |  |

| Condition $1\sim$  | Select the Condition for FTP(Buffered) Service to be activated. Click   |  |  |
|--------------------|-------------------------------------------------------------------------|--|--|
| Condition3         | here, then <b>7-4-3.Condition</b> setup screen is displayed.            |  |  |
|                    | Set interval time for image upload to FTP server in unit 10msec.        |  |  |
| FTP interval(msec) | If it is set number lower than 10, the FTP interval time becomes 0 msec |  |  |
|                    | and FTP service is executed without any time interval.                  |  |  |

After finished above setting, click Save button to save.

## 7-4-3.Condition

Click **Condition 1~3** on Menu, below setup screen is displayed. The setup procedure of Event and Schedule details shall be referred 8-2-2. Condition 1.

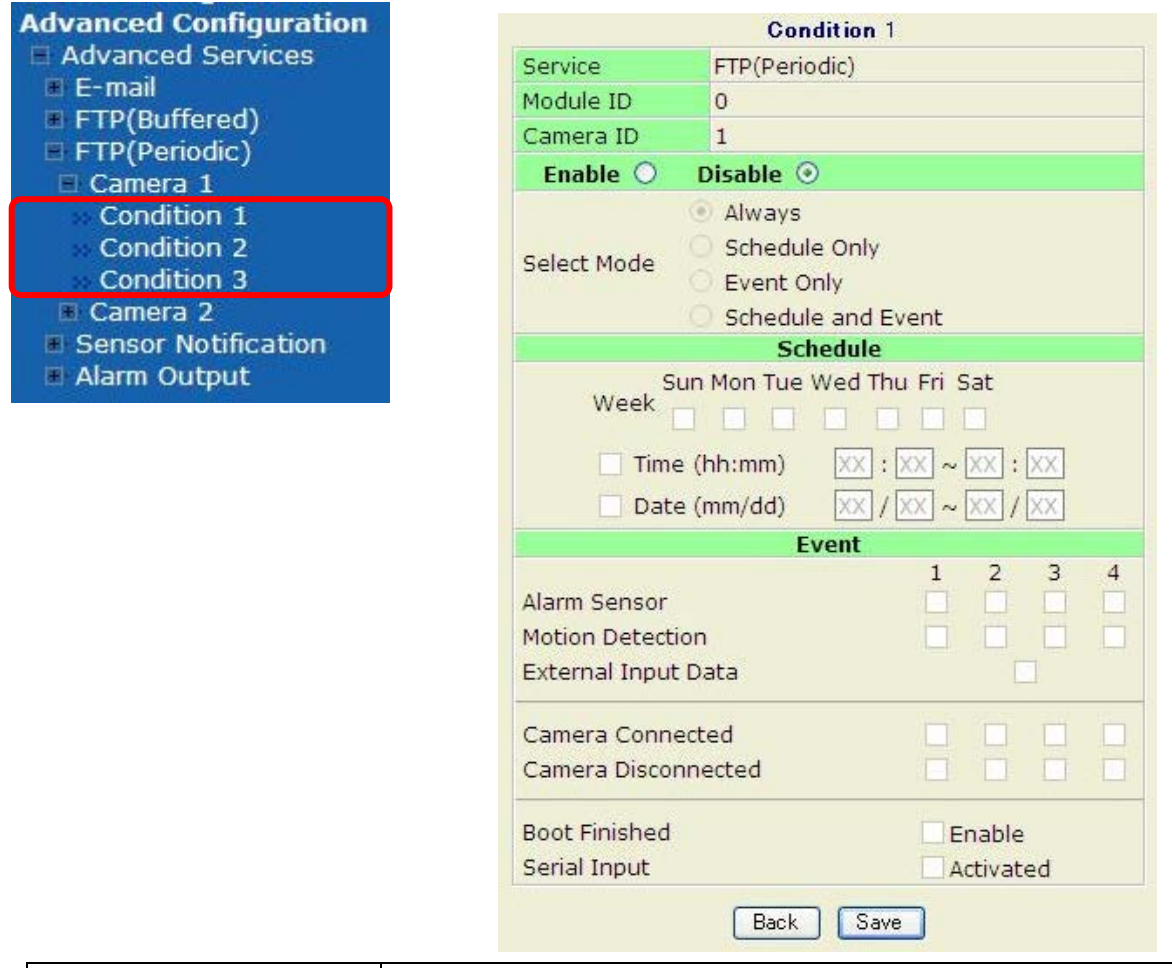

| Service          | This shows what service is for this condition.           |  |  |
|------------------|----------------------------------------------------------|--|--|
| Module ID        | Module ID for current setup. (Fixed 0)                   |  |  |
| Camera ID        | Camera ID for current setup.                             |  |  |
| Fnabla / Digabla | Enable: To use this condition                            |  |  |
|                  | Disable:Not to use this condition                        |  |  |
| Almono           | This condition applies all the time.                     |  |  |
| Always           | (Schedule or Event is not usable)                        |  |  |
| Sebadula Only    | Use Week, Time and Date in Condition parameter.          |  |  |
| Schedule Only    | If none of weekdays is set, it is activated every day.   |  |  |
| Front Only       | It is activated only any of the following events occurs. |  |  |
|                  | (Sensor, Motion Detection, Sever Booting)                |  |  |
| Schedule & Event | It is activated above Schedule and Event conditions.     |  |  |

After finished above setting, click Save button to apply the setting data.

### 7-5.Sensor Notification

It is possible to setup the Sensor Notification parameters.

#### 7-5-1.Sensor Notification

Click Sensor Notification item on Menu, below setup screen is displayed.

| Advanced Configuration Advanced Services E-mail Fermail | Sensor Notification Service Configuration<br>Please click the below link to configure Sensor Notification<br>service for each camera. |          |          |                   |   |
|---------------------------------------------------------|----------------------------------------------------------------------------------------------------|----------|----------|-------------------|---|
| FTP(Periodic)                                           | >> Input                                                                                                    | : 1      |          | w Input 2         |   |
| Alarm Output                                            | Service                                                                                                    | O Enable | O Disa   | ble               |   |
|                                                         | Service Mode                                                                                                    | HTTP     | TCP      | UDP               |   |
|                                                         | Main IP address                                                                                                    |          |          |                   |   |
|                                                         | Aux1 IP address                                                                                                    |          |          |                   |   |
|                                                         | Aux2 IP address                                                                                                    |          |          |                   |   |
|                                                         | Aux3 IP address                                                                                                    |          |          |                   |   |
|                                                         | Port                                                                                                    | 80       | (Default | t:80, 80 ~ 65535) |   |
|                                                         | CGI Path<br>or<br>Alarm Common<br>Message                                                                                             |          |          |                   | * |
|                                                         | User ID                                                                                                    |          |          |                   |   |
|                                                         | Password                                                                                                    |          |          |                   |   |
|                                                         |                                                                                                    | Back     | Save     | )                 |   |

| Input 1, Input 2        | Setup screen for <b>7-5-2.Input</b> is dispalyed.             |  |  |
|-------------------------|---------------------------------------------------------------|--|--|
| Somioo                  | Enable: To use Sensor Notification service                    |  |  |
| Service                 | Disable:Not to use Sensor Notification service                |  |  |
| Service Mode            | Select network mode for CGI between HTTP,TCP and UDP.         |  |  |
| Main IP address         | Enter IP address to use in CGI or other functions.            |  |  |
| Aux1 ~ Aux 3 IP address | Enter 3 more addresses to use in CGI or other functions.      |  |  |
| Port                    | Enter the port number for CGI or other functions. Default: 80 |  |  |
| CGI Path or             | Future the OCI Dath an increasing for athen for athens        |  |  |
| Alarm Common Message    | Enter the CGI Path or message for other functions.            |  |  |
| User ID                 | Enter User ID to log in.                                      |  |  |
| Password                | Enter the Password to log in.                                 |  |  |

After finished above setting, click Save button to apply the setting data.

# 7-5-2.Input

Click Input1, Input2 on Menu, below screen is displayed.

| Advanced Configuration<br>Advanced Services<br>E-mail              | Sensor N                       | Iotification Service Configuration at Input 1 |
|--------------------------------------------------------------------|--------------------------------|-----------------------------------------------|
| FTP(Buffered)                                                      | » Condition 1                  | [Not Used]                                    |
| FTP(Periodic)                                                      | » Condition 2                  | [Not Used]                                    |
| Sensor Notification                                                | » Condition 3                  | [Not Used]                                    |
| <ul> <li>Input 1</li> <li>Input 2</li> <li>Alarm Output</li> </ul> | CGI Nam<br>or<br>Alarm Port Me | e<br>ssage                                    |
|                                                                    |                                | Back Save                                     |

| Condition1~                       | Link to setup screen of <b>7-5-3.Condition</b> is dispalyed.            |
|-----------------------------------|-------------------------------------------------------------------------|
| Condition3                        | It is able to setup for Input of Sensor Notification service condition. |
| CGI Name or<br>Alarm Port Message | Enter the contents of CGI or Alarm Port Message when it is used.        |

After finished above setting, click Save button to apply the setting data.

## 7-5-3.Condition

Click Condition 1~3 on Menu, below setup screen is displayed.

The setup procedure of Event and Schedule details shall be referred 8-2-2. Condition 1.

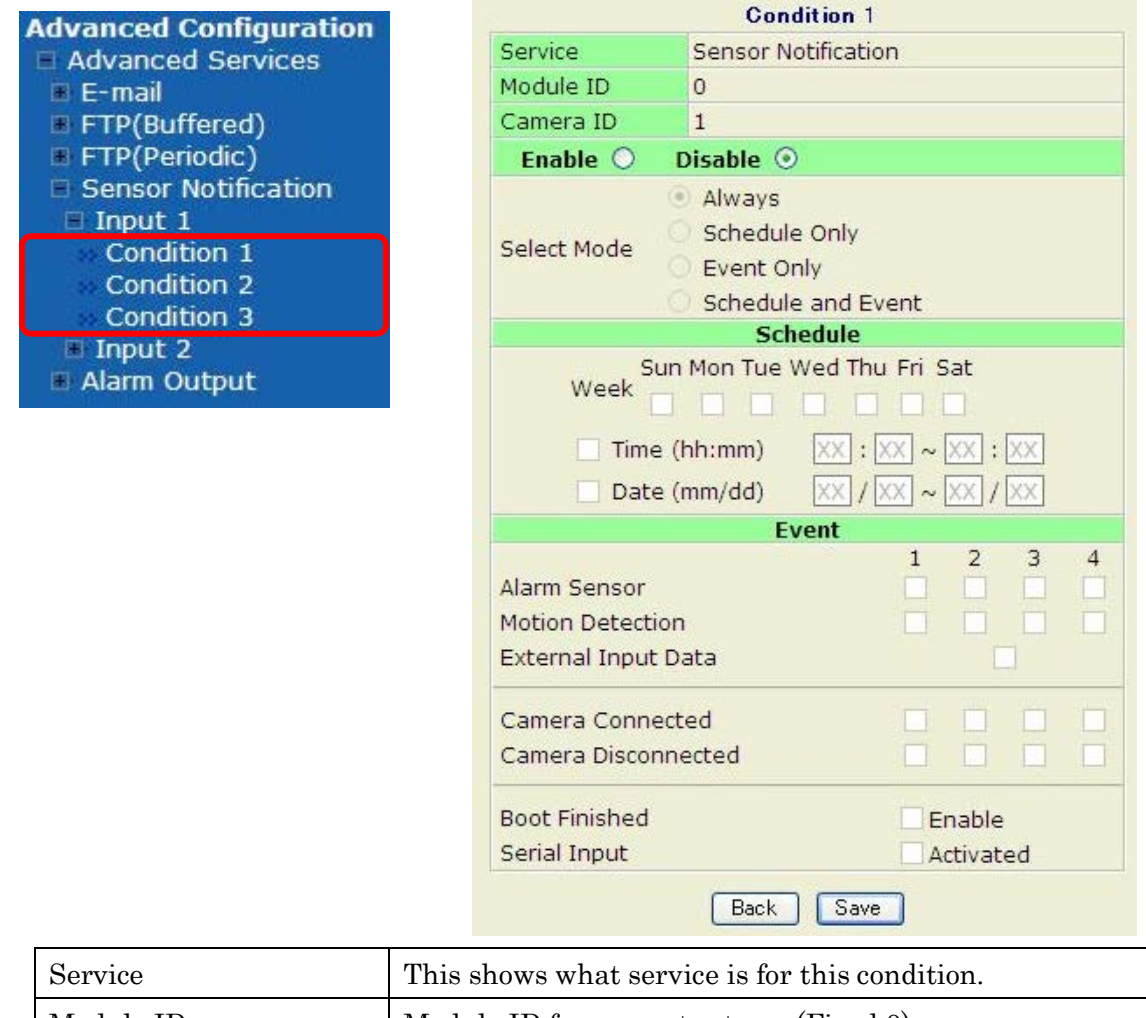

| Service          | This shows what service is for this condition.           |  |  |
|------------------|----------------------------------------------------------|--|--|
| Module ID        | Module ID for current setup (Fixed 0)                    |  |  |
| Camera ID        | Camera ID for current setup.                             |  |  |
| Enchlo / Dischlo | Enable: To use this condition.                           |  |  |
| Enable / Disable | Disable:Not to use this condition.                       |  |  |
| Almona           | This condition applies all the time.                     |  |  |
| Aiways           | (Schedule or Event is not usable)                        |  |  |
| Sebedule Only    | Use Week, Time and Date in Condition parameter.          |  |  |
| Schedule Only    | If none of weekdays is set, it is activated every day.   |  |  |
| Front Only       | It is activated only any of the following events occurs. |  |  |
| Event Only       | (Sensor, Motion Detection, Sever Booting)                |  |  |
| Schedule & Event | It is activated above Schedule and Event conditions.     |  |  |

٦

After finished above setting, click Save button to apply the setting data.

## 7-6.Alarm Output

It is able to setup the Alarm Output Service.

# 7-6-1.Alarm Output

Click Alarm Output item on Menu, below setup screen is displayed.

| Advanced Config<br>Advanced Serv<br>E-mail<br>ETP(Buffered) | uration<br>ices | Alarm<br>Please click the l<br>service for each | Output Service Configuration<br>below link to configure Alarm Output<br>alarm output. |
|-------------------------------------------------------------|-----------------|-------------------------------------------------|---------------------------------------------------------------------------------------|
| FTP(Periodic)<br>Sensor Notific                             | ation           |                                                 | » Output 1                                                                            |
|                                                             |                 | Service                                         | 🔿 Enable 💿 Disable                                                                    |
|                                                             |                 |                                                 | Back Save                                                                             |
| Output 1                                                    | Link to set     | up screen of <b>7-6-2.0</b>                     | Dutput.                                                                               |

| Output 1 | Link to setup screen of <b>7-6-2.Output.</b> |
|----------|----------------------------------------------|
| Commiss  | Enable : To use Alarm Output Service         |
| Service  | Disable : Not to use Alarm Output Service    |

After finished above setting, click Save button to apply the setting data.

If click <u>Back</u> button, new setting data will be cancelled and the screen will be back to previous screen display.

## 7-6-2.Output

Click **Output1** item on Menu, below screen is displayed.

| Advanced Configuration<br>Advanced Services<br>E-mail<br>ETP(Buffered) | Alarm Output Service Configuration at Input 1<br>Please click below link to configure the service condition. |  |  |
|------------------------------------------------------------------------|----------------------------------------------------------------------------------------------------|--|--|
| FTP(Periodic)                                                          | » Condition 1 [Not Used]                                                                                     |  |  |
| Sensor Notification                                                    | Secondition 2 [Not Used]                                                                                     |  |  |
| 🗆 Alarm Output                                                         | Secondition 3 [Not Used]                                                                                     |  |  |
| Output 1                                                               |                                                                                                    |  |  |
|                                                                        | Alarm Output Duration Infinite 💌 sec                                                                         |  |  |
|                                                                        | Back Save                                                                                                    |  |  |

| Condition $1 \sim$    | Link to Sotup concer for 7-6-2 Condition                           |
|-----------------------|--------------------------------------------------------------------|
| Condition3            | Link to Setup screen for 7-0-3. Condition.                         |
| Alarm Output Duration | Set the hold time for Alarm trigger between 1 to 30, and Infinite. |
| Alarm Output Duration | If Infinite is set, Alarm is kept till cancel operating.           |

After finished above setting, click Save button to apply the setting data.

## 7-6-3.Condition

Click **Condition 1~3** on Menu, below setup screen is displayed. The setup procedure of Event and Schedule details shall be referred 8-2-2. Condition 1.

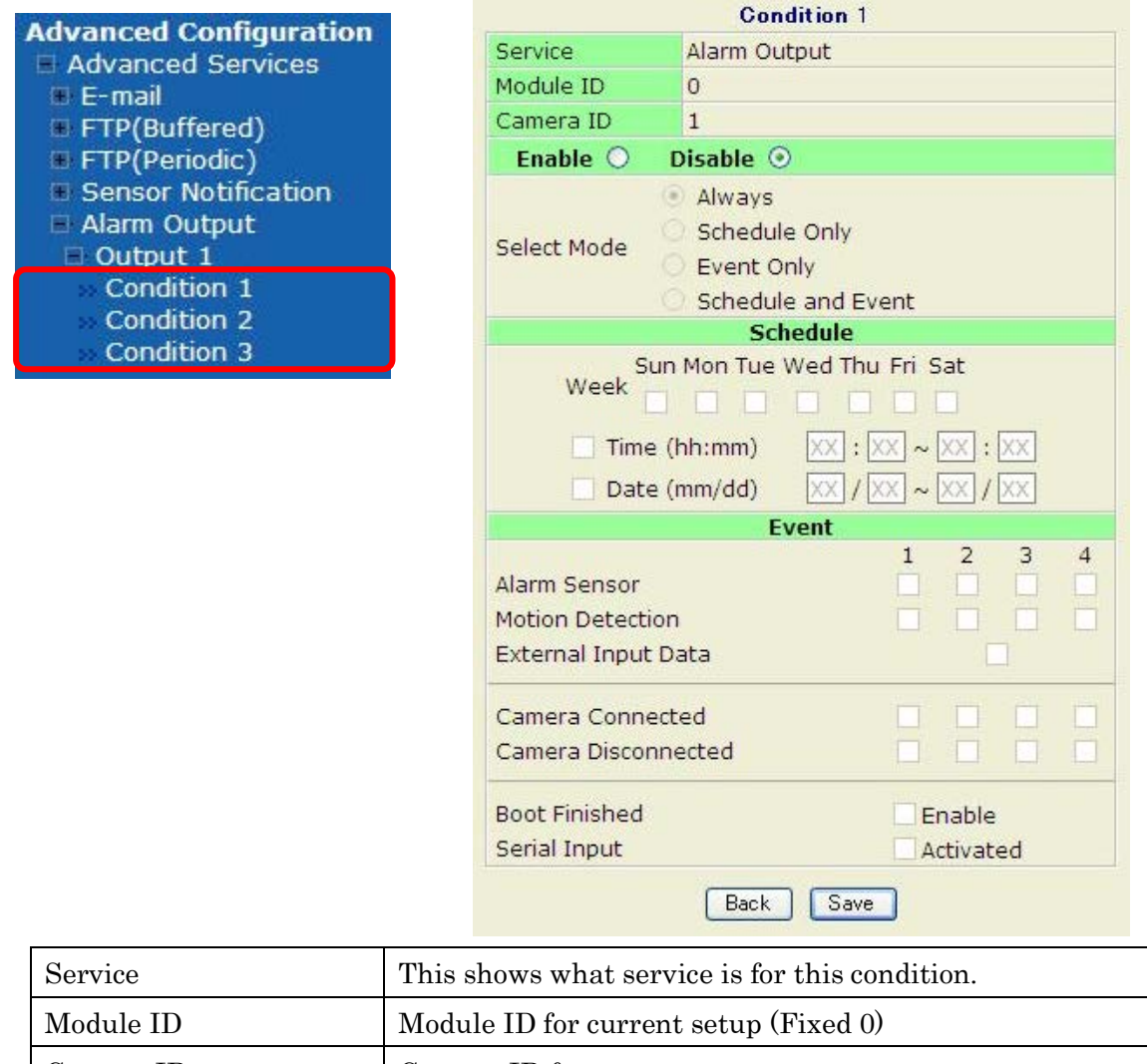

| Module ID          | Module ID for current setup (Fixed 0)                    |  |
|--------------------|----------------------------------------------------------|--|
| Camera ID          | Camera ID for current setup.                             |  |
| Enchle / Dischle   | Enable: To use this condition                            |  |
| Enable / Disable   | Disable:Not to use this condition                        |  |
| A 1                | This condition applies all the time.                     |  |
| Always             | (Schedule or Event is not usable)                        |  |
| Seles della Orales | Use Week, Time and Date in Condition parameter.          |  |
| Schedule Only      | If none of weekdays is set, it is activated every day.   |  |
| Errort Oralia      | It is activated only any of the following events occurs. |  |
| Event Only         | (Sensor, Motion Detection, Sever Booting)                |  |
| Schedule & Event   | It is activated above Schedule and Event conditions.     |  |

After finished above setting, click Save button to apply the setting data.

# 8. Recording Configuration

IPD-DM11, IPD-VR11 have the slot for Micro SD card (SD card),which is supported 1GB to 32Gb. If the SD card is in slot, it can be recorded the Video and Audio of camera IPD-DM11, IPD-VR11. Click Recording Configuration item on Menu, the below screen is displayed.

| Recording Configuration<br>SD Configuration                                                    | Rea<br>This category shows the detailed | cording Configuration<br>method for Recording Service configuration.                                                 |
|------------------------------------------------------------------------------------------------|-----------------------------------------|----------------------------------------------------------------------------------------------------|
| <ul> <li>Recording Configuration</li> <li>Recording Profile</li> <li>Recording Mode</li> </ul> | » SD Configuration                      | For SD formatting & initialization. Please remember<br>that you must set this configuration before the<br>recording. |
| SD Status Report                                                                               | » Recording Configuration               | Configure recording configuration for each Camera.                                                                   |
| Clear Recording Config                                                                         | » Recording Profile                     | View all recording configurations.                                                                                   |
| Delete Recorded Data                                                                           | ** Recording Mode                       | Configure recording mode.                                                                                            |
| Delete Recorded Data                                                                           | >> SD Status Report                     | Configure Disk Full Notification.                                                                                    |
| 10100 inc                                                                                      | >> Clear Recording Configuration        | Clear condition for recording.                                                                                       |
| ounties                                                                                        | >> Delete Recorded Data                 | Delete all recorded data.                                                                                            |

| SD Configuration        | The SD card information is shown on Screen. To do Formatting     |  |  |  |
|-------------------------|------------------------------------------------------------------|--|--|--|
| SD Configuration        | and initializing the SD card in the camera SD slot.              |  |  |  |
| Recording Configuration | Set the Recording conditions for each camera.                    |  |  |  |
| Recording Profile       | Display the Recording conditions which have been setup.          |  |  |  |
| Poponding Mode          | Select recoding mode when SD card capacity becomes full of video |  |  |  |
| Recording Mode          | data.                                                            |  |  |  |
| SD Status Report        | Set the Notifications for SD full, SD capacity, SD Error.        |  |  |  |
| Clear Recording Config  | Clear settings for Recording configuration which had been made.  |  |  |  |
| Deleat Recorded Data    | Delete the recorded Image data.                                  |  |  |  |

#### 8-1.SD Configuration

If SD card is needed to insert the camera, it should be turned off the power of the camera before insert SD card.

#### Note:

OBe sure to turn off the power of camera before insert the SD card, If not the SD card may become defect.

OAlways check the recommended type of SD card, non-conformed SD card can cause abnormal work of the System.

After inserted the SD card, turn on the power of camera, login the camera with IE. Click **SD Information** item on Menu, below screen is displayed.

| cording Configuration                                           | SD Information                                   |                            |                     |
|-----------------------------------------------------------------|--------------------------------------------------|----------------------------|---------------------|
| SD Status & Format<br>SD Information<br>Recording Configuration | File System<br>Total Disk Size<br>Free Disk Size | -None-<br>-None-<br>-None- |                     |
| Recording Profile                                               | Usage                                            | -None-                     |                     |
| SD Status Report                                                | Oldest Image                                     | -none-                     |                     |
| Clear Recording Config.<br>Delete Recorded Data                 | Last Image                                       | -none-                     | J                   |
|                                                                 |                                                  | Detail Store               | d Image Information |
|                                                                 |                                                  | [                          | Back                |

If entire SD information is shown as **-None-**, it means the SD card is not formatted. In that case, click Back button and click **SD Status & Format** item on followed screen displayed.

| » SD Status & Format | Configuration of SD Format.      |  |
|----------------------|----------------------------------|--|
| » SD Information     | Configuration of SD Information. |  |

Now the below screen is displayed which is showing the list of available SD card.

**Unformatted**: The SD card is not formatted.

**Formatted** : The SD card is formatted.

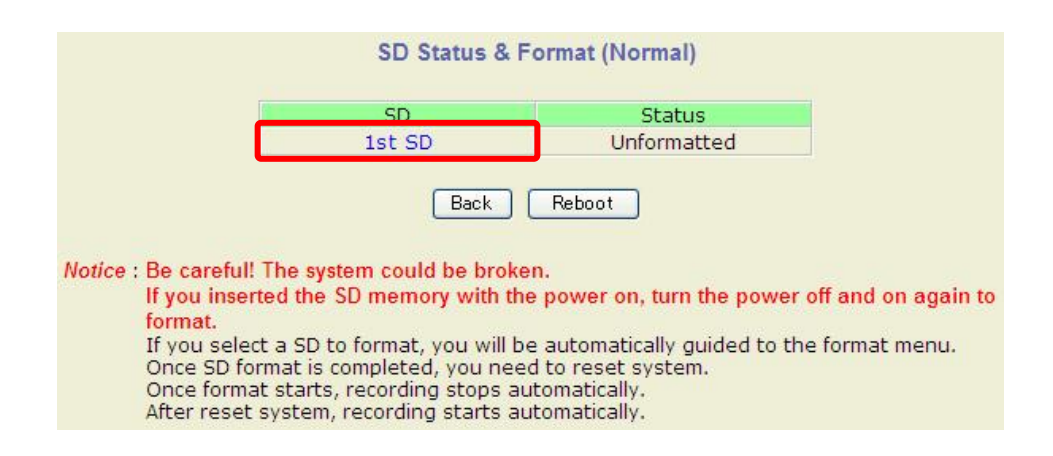

To perform the auto formatting for unformatted SD card on above screen, click **1st SD** item. After finished the formatting, it is needed to reboot the camera. Then below widow is displayed. Click Partition and Format button, pop up window to confirm the formatting. Click OK button then the formatting is proceed, and it is shown blow SD Format Status screen, **Check Bad Block** of Format Option is able to check the damaged bad block of SD card. If select this option, the formatting time may be several hours depend on the size of SD card.

|                                                                                                    | SD Format                                                                                                    |                                             |
|----------------------------------------------------------------------------------------------------|----------------------------------------------------------------------------------------------------|---------------------------------------------|
| Format Option                                                                                                    | Check Bad Block                                                                                                    | Microsoft Internet Explorer                 |
| <ul> <li>Format Option<br/>When you enal<br/>Video System of<br/>blocks.<br/>Do not run oth<br/>If this option i<br/>hours depend</li> </ul> | ble the "Check Bad Block" option, the Network<br>heck the surface of the HDD for detecting bad<br>er tasks, until format is completed.<br>is enabled, the format time may be several<br>on the size of the HDD.<br>ack Partition and Format | Do you want to do partition and formatting? |
|                                                                                                    | SD Format Status                                                                                                    |                                             |
|                                                                                                    | Partition<br>STEP 1 STEP 3                                                                                                    | STEP 4                                      |
|                                                                                                    | Description<br>Formatting SD.                                                                                                    | -                                           |
|                                                                                                    | Notice : Do not run other tasks, until fo                                                                                                    | 31.2 %                                      |
|                                                                                                    | Once SD format is completed,<br>to Format Complete page, auto                                                                                                    | you will be guided omatically.              |

#### Note:

If the formatting program is terminated during the format process by causing Power is stopped e.g., the SD card may be damaged.

To avoid this problem, make sure to close the program in right way /manner and check the SD card for formatting result.

After formatting is finished, below window is pop up for informing it. Click OK button.

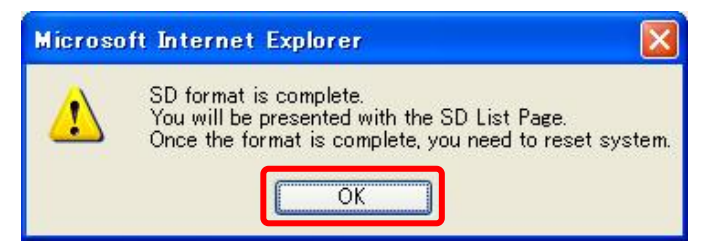

**SD Status & Format** screen is displayed, it is able to show the 1st SD is formatted. After confirm this Formatted status, click the <u>Reboot</u> button to restart the camera. This rebooting takes 1 to 2minutes.

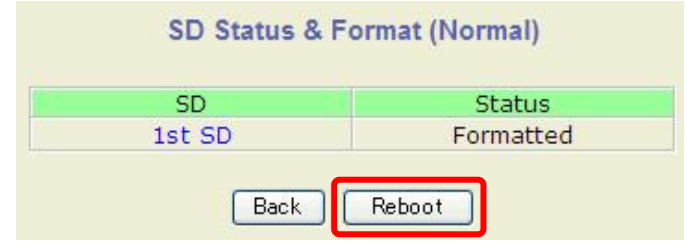

After rebooted the camera, login the camera with IE. And click **SD Information** item on Menu, it is able to show the SD card formatted result on displayed screen as below.

(The below screen shows SD card 2GB e.g.)

| Recording Configuration SD Configuration                                                                                                    |                                                                                         | SD Information                                                     |
|----------------------------------------------------------------------------------------------------|-----------------------------------------------------------------------------------------|--------------------------------------------------------------------|
| SD Status & Format<br>SD Information<br>Recording Configuration<br>Recording Profile<br>Recording Mode<br>SD Status Report<br>Clear Recording Config. | File System<br>Total Disk Size<br>Free Disk Size<br>Usage<br>Oldest Image<br>Last Image | Default format<br>1.86 GB<br>1.76 GB<br>5.46 %<br>-none-<br>-none- |
| Solution Data                                                                                                    |                                                                                         | Detail Stored Image Infomation                                     |

#### 8-2. Recording Configuration

Camera1 (Primary Stream) and Camera2 (Secondary Stream) can be setup for recording option which are included Motion detection recording,24hour continuous recording, event-driven recording, and etc. (2-5.Step 5:Recording Configuration is displayed same screen)

| Recording Configuration SD Configuration                                  | Recording Configuration Please click camera name to configure Recording condition. |                                                                                         |                                                                |                        |                                                         |                                   |                 |  |  |  |
|---------------------------------------------------------------------------|------------------------------------------------------------------------------------|-----------------------------------------------------------------------------------------|----------------------------------------------------------------|------------------------|---------------------------------------------------------|-----------------------------------|-----------------|--|--|--|
| Recording Configuration                                                   |                                                                                    |                                                                                         | <b>Recording Config</b>                                        | urati                  | on                                                      |                                   |                 |  |  |  |
| Recording Profile                                                         | VS Module ID<br>(IP Devices)                                                       | Name                                                                                    | IP Address                                                     | Port                   | Vendor                                                  | Camera<br>Name                    | REC.<br>Config. |  |  |  |
| Recording Mode                                                            | 0                                                                                  | Built-in Module 0                                                                       | Built-in Module 0                                              | 0                      | Built-in Device                                         | Camera 1                          | Disable         |  |  |  |
| SD Status Report                                                          | 0                                                                                  | Built-in Module 0                                                                       | Built-in Module 0                                              | 0                      | Built-in Device                                         | Camera 2                          | Disable         |  |  |  |
| <ul> <li>Clear Recording Config.</li> <li>Delete Recorded Data</li> </ul> |                                                                                    |                                                                                         | Back App                                                       | ly                     |                                                         |                                   |                 |  |  |  |
| Utilities                                                                 |                                                                                    | Status                                                                                  | Record Re                                                      | ady                    | Stop                                                    |                                   |                 |  |  |  |
|                                                                           | Notice :                                                                           | Fo start recording<br><b>Apply</b> 'button.<br>Otherwise, record<br>although all the re | following your nev<br>ing with new confi<br>cording configurat | v rec<br>gurat<br>ions | ording configur<br>tion will not be<br>are correctly se | ation,click<br>started,<br>et up. |                 |  |  |  |

#### 8-2-1.Camera

Click Camera1, Camera2 item on Menu, below setup screen is displayed.

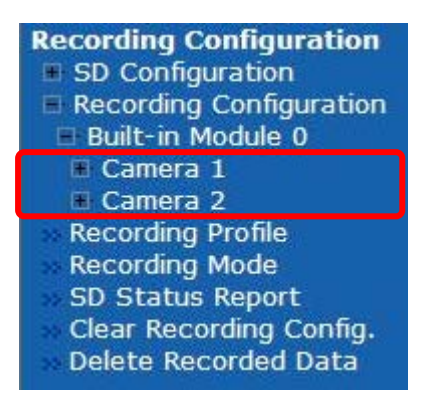

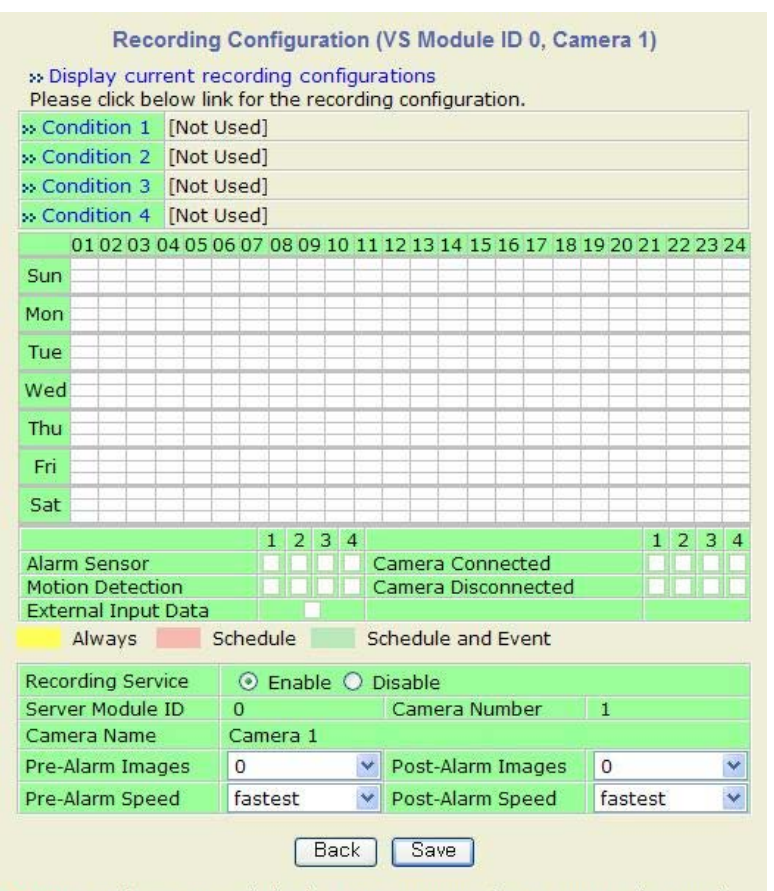

Notice : It is recommended using MJPEG compression to use Pre-Alarm and Post Alarm service. If MPEG4 or H.264 video compression is selected, only I Frame will be recorded.

| Condition 1~4 Set up screen is displayed as <b>8-2-2. Condition 1</b> . |                                                                     |  |  |  |  |  |  |  |  |
|-------------------------------------------------------------------------|---------------------------------------------------------------------|--|--|--|--|--|--|--|--|
| Recording condition                                                     | Graphic displays recording condition (Always, Schedule, Schedule &  |  |  |  |  |  |  |  |  |
| tablefor 24hours weekly Event) on table of time and days of week.       |                                                                     |  |  |  |  |  |  |  |  |
| Decending Commiss                                                       | Enable: To use this record function.                                |  |  |  |  |  |  |  |  |
| Recording Service                                                       | Disable:Not to use this record function.                            |  |  |  |  |  |  |  |  |
| Server Module ID                                                        | Fixed 0                                                             |  |  |  |  |  |  |  |  |
| Comore Number                                                           | 1:Cameral Primary Stream.                                           |  |  |  |  |  |  |  |  |
| Camera Number                                                           | 2:Cameral Secondary Stream.                                         |  |  |  |  |  |  |  |  |
| Comoro Nomo                                                             | It shows entered Camera name Up to 31 alphanumeric characters or    |  |  |  |  |  |  |  |  |
| Camera Name                                                             | up to 15 Unicode.                                                   |  |  |  |  |  |  |  |  |
| Dues Aleum Imegee                                                       | Set the image frames up to 5 frames to record before Event occurs.  |  |  |  |  |  |  |  |  |
| r re-Alarm Images                                                       | Valid only for set Event mode recoding.                             |  |  |  |  |  |  |  |  |
| Dues Alexand                                                            | Set the recording speed before Event between 0.1f/s to 10.0f/s, and |  |  |  |  |  |  |  |  |
| Pre-Alarm Speed                                                         | Fastest. Valid only for set Always or Schedule mode recording.      |  |  |  |  |  |  |  |  |
| Dest Alexandra and                                                      | Set the image frames up to 5 frames to record after Event.          |  |  |  |  |  |  |  |  |
| Post-Alarm Images                                                       | Valid only for set Event mode recoding.                             |  |  |  |  |  |  |  |  |
| Doot-Dooonding Cussel                                                   | Set the recording speed after Event between 0.1f/s to 10.0f/s, and  |  |  |  |  |  |  |  |  |
| rost-recording Speed                                                    | Fastest. Valid only for set Event mode recording.                   |  |  |  |  |  |  |  |  |

Follow the above screen and set up the recoding speed, camera name Pre-Alarm and Post Alarm images . After set up them properly, click Save button to save settings.

Pre-Alarm and Post Alarm images are recommended M-JPEG. If it is selected H.264, only I frame is recorded. Each Camera1, Camera2 can be set different Condition  $1 \sim 4$ .

All the conditions are checked and worked by OR logic, so it will start recording when at least one of the conditions it meets.

#### 8-2-2. Condition 1

| Recording Configuration                     |
|---------------------------------------------|
| SD Configuration                            |
| Recording Configuration                     |
| Built-in Module 0                           |
| Camera 1                                    |
| Condition 1                                 |
| Condition 2                                 |
| Condition 3                                 |
| Condition 4                                 |
| Camera 2                                    |
| Recording Profile                           |
| Recording Mode                              |
| SD Status Report                            |
| <ul> <li>Clear Recording Config.</li> </ul> |
| Delete Recorded Data                        |
| » Delete Recorded Data                      |

|                                                | Condition 1                                               |             |       |        |      |
|------------------------------------------------|-----------------------------------------------------------|-------------|-------|--------|------|
| Service                                        | Recording                                                 |             |       |        |      |
| Module ID                                      | 0                                                         |             |       |        |      |
| Camera ID                                      | 1                                                         |             |       |        |      |
| Enable 🔿 🛛                                     | Disable 💿                                                 |             |       |        |      |
| Select Mode                                    | Always<br>Schedule Only<br>Event Only<br>Schedule and Eve | ent         |       |        |      |
|                                                | Schedule                                                  |             |       |        |      |
| Week                                           | Mon Tue Wed Thu                                           | Fri S       | at    |        |      |
| 🔲 Time (I                                      | hh:mm) 🛛 🔀 : 🛛                                            | × ~ [       | XX :  | XX     |      |
| 📃 Date (I                                      | mm/dd) 🔀 / 🛛                                              | × ~ [       | XX /  | XX     |      |
|                                                | Event                                                     | 10120       |       |        |      |
| Alarm Sensor                                   |                                                           | 1           | 2     | 3      | 4    |
| Motion Detection                               |                                                           |             |       |        |      |
| Extornal Input D                               | -<br>                                                     |             | 100   | -      |      |
| External input D                               | ata                                                       |             |       |        |      |
| Camera Connect                                 | ed                                                        |             |       |        |      |
| Camera Disconne                                | ected                                                     |             |       |        |      |
|                                                | Back Save                                                 | ו           |       |        |      |
|                                                |                                                           |             |       |        |      |
| n <mark>tice</mark> : Motion Det<br>Device Con | ection can be set a<br>figuration -> Came                 | t<br>ra & I | Motio | n -> ( | Came |

#### Caution:

OEvent : Alarm Sensor details can be set by 6-4.DI (Sensor Input) / DO (Alarm Output).

OEvent : Motion Detection details can be set by 6-3-3. Motion Detection.

**OEvent** : Number 1,2 are referred Stream number or motion detection.

If the number box is checked, it means Event recording had been set with this number for Sensor/Motion detect. If two number boxes are checked together, the recording is enabled only when two Sensor/Motion detect are activated.

OIf it is used Motion Detection for Event , the detection area and Enable should be set by 6-3-3.Motion Detection.

| Service      |                    | This shows what service is for this condition.                |  |  |  |  |  |  |
|--------------|--------------------|---------------------------------------------------------------|--|--|--|--|--|--|
| Module ID    |                    | Module ID for current setup. (Fixed 0)                        |  |  |  |  |  |  |
| Camera ID    |                    | Camera ID for current setup.                                  |  |  |  |  |  |  |
| Eally (D)    | .11.               | Enable: To use this condition                                 |  |  |  |  |  |  |
| Enable / Dis | sable              | Disable:Not to use this condition                             |  |  |  |  |  |  |
|              | A 1                | Recording is enabled all the time.                            |  |  |  |  |  |  |
|              | Always             | It is not able to set Schedule and Event .mode.               |  |  |  |  |  |  |
| Select       | Schedule Only      | Recording is done by setup schedule.                          |  |  |  |  |  |  |
| Mode         |                    | Recording is controlled by Event setting condition.           |  |  |  |  |  |  |
|              | Event Only         | (e.g. Sensor Input, Motion Detection)                         |  |  |  |  |  |  |
|              | Schedule and Event | Recording is controlled by both Schedule and Event.           |  |  |  |  |  |  |
|              | 117 1              | Set the day of week for Recording.                            |  |  |  |  |  |  |
|              | Week               | If Week is not set, it is taken all week.                     |  |  |  |  |  |  |
|              |                    | Set the Time of day for Recording.                            |  |  |  |  |  |  |
| Schedule     | Time               | If Time is not set, it is taken 24 hours day.                 |  |  |  |  |  |  |
|              |                    | Set the date(month/day) for Recording.                        |  |  |  |  |  |  |
|              | Date               | If Date is not set, it is taken all the months.               |  |  |  |  |  |  |
|              |                    | Each of 1,2 refers to the Stream number, and checked when     |  |  |  |  |  |  |
|              |                    | Event driven recording is selected.                           |  |  |  |  |  |  |
|              | Alarma Caraan      | If two sensors are checked together, recording is enabled     |  |  |  |  |  |  |
|              | Alarm Sensor       | only when two sensors are activated.                          |  |  |  |  |  |  |
|              |                    | (IPD-BX11,IPD-DM11,IPD-VR11 are functioned with Alarm         |  |  |  |  |  |  |
|              |                    | Sensor number 1 and 2 only)                                   |  |  |  |  |  |  |
|              |                    | Each of 1,2 refers to the Stream number, and checked when     |  |  |  |  |  |  |
|              |                    | Motion Detection recording is selected.                       |  |  |  |  |  |  |
| Event        |                    | If two sensors are checked together, recording is enabled     |  |  |  |  |  |  |
|              | Mation Datastica   | only when two sensors are activated.                          |  |  |  |  |  |  |
|              | Motion Detection   | (IPD-BX11,IPD-DM11,IPD-VR11 are functioned with               |  |  |  |  |  |  |
|              |                    | Sensor number 1 and 2 only)                                   |  |  |  |  |  |  |
|              |                    | When this function is need to use, before it should be set up |  |  |  |  |  |  |
|              |                    | the 6-3-3.Motion Detection.                                   |  |  |  |  |  |  |
|              | Camera Connected   | No functioned for IPD-BX11,IPD-DM11,IPD-VR11)                 |  |  |  |  |  |  |
|              | Camera             | No functioned for IPD-BV11 IDD-DM11 IDD-VP11)                 |  |  |  |  |  |  |
|              | Disconnected       |                                                               |  |  |  |  |  |  |

Below is explanation for setup done screens e.g.

- Condition1: The recording is done by every Saturday and Sunday of week.
   And it is controlled Schedule setup contents and Event occurred.
- ○Time(hh:mm): In this case, not setup it, this means all day 24hours scheduled.
- ○Week (Days) ): In this case, not setup it, this means all week scheduled.
- ○**Date (mm/dd)** In this case, not setup it, this means all months scheduled.
- ○When it is clicked <u>Save</u> button, then below Recording Configuration Screen is displayed. It can be confirmed the setup results of Recording Condition.
- ○If click <u>Back</u> button, new setting data will be cancelled and the screen will be back to previous screen display.
- When it is clicked Save button on above Condition1, Recording Configuration Screen is displayed as right screen.
- ○Condition1:This field shows ,SUN,SAT schedule recording, and M1(Motion Detect 1), D1(Alarm Sensor 1) Event recording setting.

Also this setting condition is shown graphically on table of 24hours/Weekly.

- Owhen it is needed to record, to select Enable radio button of Recording Service. If not, select Disable redio button.
- ○Pre-Alarm and Post-Alarm fields can be set recording conditions for before and after of Event.

The detail is referred to

8-2-3. Pre-Alarm & Post-Alarm Configuration Example.

|                  | Condition 1               |
|------------------|---------------------------|
| Service          | Recording                 |
| Module ID        | 0                         |
| Camera ID        | 1                         |
| Enable 🧿         | Disable 🔾                 |
| (                | 🔿 Always                  |
| Select Mode      | 🔿 Schedule Only           |
| Select Mode (    | Event Only                |
| (                | Schedule and Event        |
|                  | Schedule                  |
| Week 🔽           | n Mon Tue Wed Thu Fri Sat |
| Time (           | (hh:mm)                   |
|                  | (mm/dd) XX / XX ~ XX / XX |
|                  | Event                     |
| Alarm Sensor     |                           |
| Motion Detection | n 🗹 🗖 🗍                   |
| External Input D | Pata 🗌                    |
| Camera Connec    | ted                       |
| Camera Disconn   | ected                     |
|                  | Back Save                 |

|                                                                                                    | R                   | eco       | ordi       | ng            | Co          | ont         | Igu       | Ira        | tio                        | n (        | vs           | M          | odu | lle  | ID  | 0,  | Ca | me | ra  | 1) |    |    |    |
|----------------------------------------------------------------------------------------------------|---------------------|-----------|------------|---------------|-------------|-------------|-----------|------------|----------------------------|------------|--------------|------------|-----|------|-----|-----|----|----|-----|----|----|----|----|
| » Dis<br>Plea                                                                                                    | splay o<br>se click | urr<br>be | ent<br>low | red<br>lin    | cor<br>k fo | din<br>or t | g (<br>he | cor<br>rea | n <mark>fig</mark><br>core | ura<br>din | atio<br>g co | ns<br>onfi | gui | rati | on. |     |    |    |     |    |    |    |    |
| s Coi                                                                                                    | ndition             | 1         | [SL<br>[M: | JN,9<br>1,][[ | 5AT<br>D1,  | ,]<br>]     |           |            |                            |            |              |            |     |      |     |     |    |    |     |    |    |    |    |
| >> Cor                                                                                                    | ndition             | 2         | [No        | ot U          | se          | d]          |           |            |                            |            |              |            |     |      |     |     |    |    |     |    |    |    |    |
| >> Cor                                                                                                    | ndition             | 3         | [No        | ot U          | se          | d]          |           |            |                            |            |              |            |     |      |     |     |    |    |     |    |    |    |    |
| >> Cor                                                                                                    | ndition             | 4         | [No        | ot U          | se          | d]          |           |            |                            |            |              |            |     |      |     |     |    |    |     |    |    |    |    |
|                                                                                                    | 01 02               | 03 (      | 04 0       | 05 0          | )6 (        | 07          | 08        | 09         | 10                         | 11         | 12           | 13         | 14  | 15   | 16  | 17  | 18 | 19 | 20  | 21 | 22 | 23 | 24 |
| Sun                                                                                                    |                     |           |            |               |             |             |           |            |                            | 1          |              |            |     |      |     |     | 1  |    |     | 1  |    |    |    |
| Mon                                                                                                    |                     |           |            |               |             |             |           |            |                            |            |              |            |     |      |     |     |    |    |     |    |    |    |    |
| Tue                                                                                                    |                     |           |            |               |             |             |           |            |                            |            |              |            |     |      |     |     |    |    |     |    |    |    |    |
| Wed                                                                                                    |                     |           |            |               |             |             |           | _          |                            |            | -            |            |     |      |     |     |    |    |     |    |    |    |    |
| Thu                                                                                                    |                     |           |            |               |             |             |           | _          |                            |            |              |            |     |      |     | _   |    |    |     |    |    |    |    |
| Fri                                                                                                    |                     |           |            |               |             |             | _         |            |                            |            | -            |            |     |      | -   |     |    |    | _   |    |    |    |    |
| Sat                                                                                                    |                     |           |            |               |             |             |           |            |                            |            |              |            |     |      |     |     |    |    |     |    |    |    |    |
| 1     2     3     4       Alarm Sensor     Image: Camera Connected Connected Conn |                     |           |            |               |             | ted<br>ect  | ed        |            |                            | 1          | 2            | 3          | 4   |      |     |     |    |    |     |    |    |    |    |
| _                                                                                                    | Always              | 5         |            | S             | che         | edu         | le        |            |                            | So         | he           | dul        | e a | nd   | Eve | ent |    |    |     |    |    |    |    |
| Reco                                                                                                    | rding S             | erv       | ice        |               | 0           | E           | na        | ble        | C                          | D          | isa          | ble        |     |      |     |     |    |    |     |    |    |    |    |
| Serve                                                                                                    | er Mod              | ule       | ID         |               | 0           |             |           |            |                            |            | Ca           | me         | era | Nu   | mb  | er  |    | 1  |     |    |    |    |    |
| Came                                                                                                    | era Nai             | me        |            |               | Ca          | me          | ra        | 1          |                            |            |              |            |     |      |     |     |    |    |     |    |    |    |    |
| Pre-A                                                                                                    | Alarm II            | mag       | jes        |               | 5           |             |           |            |                            | *          | Po           | st-        | Ala | rm   | Ima | age | 2S | 5  |     | _  |    | -  | *  |
| Pre-A                                                                                                    | larm S              | pee       | ≥d         |               | 5.          | Of/         | s         | _          | _                          | ~          | Po           | st-        | Ala | rm   | Spe | eed | 1  | 5  | .Of | /s | _  | _  | *  |
|                                                                                                    |                     |           |            |               |             |             |           | B          | lack                       |            |              | ave        |     |      |     |     |    |    |     |    |    |    |    |
|                                                                                                    |                     |           |            |               |             |             |           |            |                            |            |              |            |     |      |     |     |    |    |     |    |    |    |    |

After finished above setting, click Save button to apply the setting data and below screen is displayed.

If click <u>Back</u> button, new setting data will be cancelled and the screen will be back to previous screen display

| (IP Devices) | Name              | IP Address        | Port | Vendor          | Camera<br>Name | REC.<br>Config |
|--------------|-------------------|-------------------|------|-----------------|----------------|----------------|
| 0            | Built-in Module 0 | Built-in Module 0 | 0    | Built-in Device | Camera 1       | Enable         |
| 0            | Built-in Module 0 | Built-in Module 0 | 0    | Built-in Device | Camera 2       | Disable        |
|              |                   |                   |      | _               |                |                |
|              | Status            | Recordi           | ng   | Stop            |                |                |

The recording status is shown on **Status** field of above screen. If the video is already being recorded, the **Status** is displaying **Recording** as above.

If new recording condition are setup properly and the video is not being recorded at the moment, it is needed to click the Record button to start recording.

When the conditions is meet the setup value in recording condition, the video is recorded to the SD card.

Note:

The Stop button as above screen is displayed in Recording Status.

When it is needed to stop the recording, click the Stop button.

Then recording is stopped and Stop button is changed to Record button for waiting record start operation.

### 8-2-3.Pre-Alarm & Post-Alarm Configuration Example

|                  |       | v                 |       |
|------------------|-------|-------------------|-------|
| Pre-Alarm Images | 5     | Post-Alarm Images | 5     |
| Pre- Alarm Speed | 1 fps | Post- Alarm Speed | 10fps |

Setup e.g. 1) Condition 1: Select Mode is set either Always or Schedule

Under this mode, Pre-Alarm Speed is effected, then the recording speed is 1fps. Other setting values for Items are not affected.

Setup e.g. 2) Condition1:Select Mode is Event Only(Motion,Sensor)

| Pre-Alarm Images | 5     | Post-Alarm Images | <b>5</b> |
|------------------|-------|-------------------|----------|
| Pre- Alarm Speed | 1 fps | Post- Alarm Speed | 10fps    |

Under this mode, **Pre-Alarm Speed** / **Post-Alarm Speed** and **Pre-Alarm Images** / **Post-Alarm Images** are effected. Then Pre-Alarm recording is done by 1fps recording speed and 5 frames. This means Pre-Alarm recording time is 5seconds. Also Post-Alarm recording is done by 10fps recording speed and 5 frames. This means Post-Alarm recording time is 0.5 second.

The above recording working status shown below as graphic.

If there are two recording conditions setup, it can start recording when at least one condition is met.

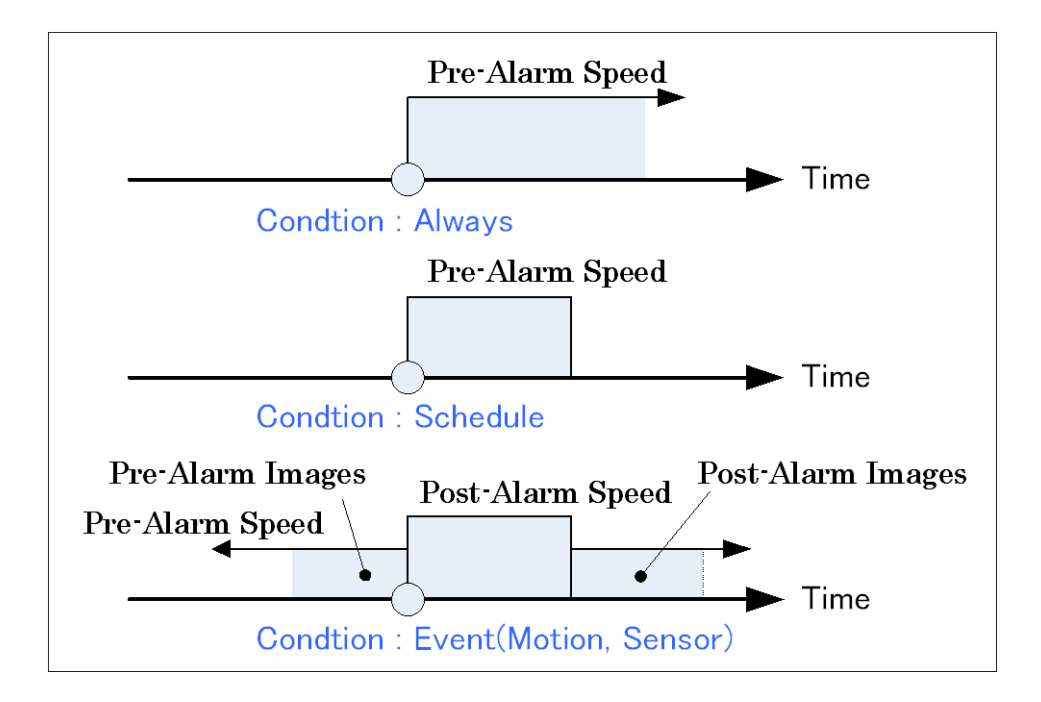

#### 8-3.Recording Profile

Click **Recording Profile** item on Menu, blow screen is displayed. It can be confirmed and checked the setting for record condition of camera.

| Recording Configuration                     |                                            |        |         |        | Reco       | ordin    | ig Pro    | ofile  |      |           |           |          |     |     |     |   |
|---------------------------------------------|--------------------------------------------|--------|---------|--------|------------|----------|-----------|--------|------|-----------|-----------|----------|-----|-----|-----|---|
| SD Configuration                            | Server                                     | Camera | REC.    | Status | Sta<br>Dat | art<br>e | En<br>Dat | d<br>e | Sta  | art<br>1e | Er<br>Tim | nd<br>ie |     |     | W   |   |
| <ul> <li>Recording Configuration</li> </ul> |                                            |        | Config. |        | Month      | Day      | Month     | Day    | Hour | Min       | Hour      | Min      | Sun | Mon | Tue | V |
| Recording Profile                           | Built-in                                   | Camera | Disable |        | XX         | XX       | XX        | XX     | XX   | XX        | XX        | XX       | 2   | V   | 1   |   |
| Recording Mode                              | Module 1<br>0<br>(Built-in<br>Module<br>0) | 1      |         |        | XX         | XX       | XX        | XX     | XX   | XX        | ХХ        | ΧХ       | 1   | ~   |     |   |
| SD Status Report                            |                                            |        |         |        | XX         | XX       | XX        | XX     | ХХ   | xx        | ХХ        | XX       |     |     | 2   |   |
| ··· Clear Recording Config.                 |                                            |        |         |        | XX         | XX       | XX        | XX     | XX   | XX        | XX        | XX       |     |     |     |   |
| Delete Recorded Data                        |                                            | Camera | Disable |        | XX         | ХХ       | XX        | XX     | ХХ   | XX        | ΧХ        | ΧХ       |     |     |     |   |
| Utilities                                   |                                            | 2      |         |        | XX         | XX       | XX        | XX     | XX   | ΧХ        | XX        | ΧХ       | 2   |     |     |   |
|                                             |                                            |        |         |        | XX         | ΧХ       | XX        | XX     | XX   | XX        | XX        | XX       |     |     |     |   |
|                                             |                                            |        |         |        | XX         | XX       | XX        | XX     | ХХ   | XX        | ХХ        | XX       |     |     |     |   |

#### 8-4.Recording Mode

Click **Recording Mode** item on Menu, below screen is displayed.

It can be selected the action either Circulation or Pause at full in case of the SD card capacity is full by recorded video data during the recording.

| Recording Configuration                                                                                                    | Recording Mode                                                                                                    |
|----------------------------------------------------------------------------------------------------|----------------------------------------------------------------------------------------------------|
| <ul> <li>Recording Configuration</li> <li>Recording Profile</li> <li>Recording Mode</li> <li>SD Status Report</li> <li>Clear Recording Config.</li> <li>Delete Recorded Data</li> <li>Utilities</li> </ul> | <ul> <li>Circulation</li> <li>Restrict Duration</li> <li>Days (Default:90, 1 ~ 3650)</li> <li>Pause at full</li> <li>Back Apply</li> </ul> |
|                                                                                                    | To view SD status, go to "SD Status Report".                                                                                               |

 $\bigcirc$  **Circulation:** To overwrite the new recording data on oldest record data.

The oldest file (630MB) on the SD card is deleted when it is full of recorded data, and made space.

○**Pause at full**: To stop the recording, when the SD card is full of recorded data, and display STOP Status information on screen.

 $\bigcirc$  The base file size for recorded video is 630MB in SD card.

#### **Circulation Colum**

If check the box of **Restrict Duration**, the Days setting field is enabled to enter numbers of Days. The default is 90 days and it can be changed between 1 and 3650. For instance, if it is set 3 days, only the video data since the 3days ago will be kept in SD card, and rest space can be overwritten.

#### Pause at full

The SD capacity information can be sent by E-mail to setting address, so it can be to know before the SD card is full by this Email receiver. (Refer 8-5.SD Status Report)

### 8-5.SD Status Report

Click SD Status Report item on Menu, below screen is displayed.

| Recording Configuration                  |  |
|------------------------------------------|--|
| SD Configuration                         |  |
| Recording Configuration                  |  |
| Recording Profile                        |  |
| Recording Mode                           |  |
| SD Status Report                         |  |
| Clear Recording Config.                  |  |
| <ul> <li>Delete Recorded Data</li> </ul> |  |
| Utilities                                |  |
|                                          |  |
|                                          |  |
|                                          |  |
|                                          |  |

| Day SUN MON TUE WED THU FRI SAT   Day SUN MON TUE WED THU FRI SAT   Time (hh:mm) Image: Comparison of the state of the state o                                                                           | Periodic Notification |                             |
|----------------------------------------------------------------------------------------------------|-----------------------|-----------------------------|
| Day   Day   Time (hh:mm)   00   SD Error Notification   Carbon   SMTP Server   Authentication Login   Authentication Login   Denable   Disable   User ID   Password   Sender   1st Recipient   2nd Recipient   3rd Recipient                                                                                                    | Periodic Nouncation   | SUN MON TUE WED THU ERI SAT |
| Time (hh:mm) OO   SD Error Notification Imable Imable Imable   SMTP Server Imable Imable Imable   Authentication Login Imable Imable Imable   Authentication Login Imable Imable Imable   User ID Imable Imable Imable   Password Imable Imable Imable   Sender Imable Imable Imable Imable   1st Recipient Image: Image: Image                                                                                                    | Day                   |                             |
| SD Error Notification O Enable O Disable SMTP Server Authentication Login O Enable O Disable User ID Password Sender 1st Recipient 2nd Recipient ===== User-Defined Message ======                                                                                                    | Time (hh:mm)          | );00                        |
| SMTP Server Authentication Login Ver ID Password Sender Ist Recipient Int Recipient Contemporate Sender Sender Loginat Contemporate Contemporate Con | SD Error Notification | ○Enable ⊙Disable            |
| SMTP Server Authentication Login O Enable O Disable User ID Password Sender Ist Recipient 2nd Recipient Grd Recipient =====User-Defined Message ======                                                                                                    |                       |                             |
| Authentication Login O Enable O Disable User ID Password Sender 1st Recipient 2nd Recipient ====== User-Defined Message ======                                                                                                    | SMTP Server           |                             |
| User ID Password Sender Ist Recipient Int Recipient Int Recipient Ist Recipient Ist Re | Authentication Login  | O Enable O Disable          |
| Password Sender Sender Ist Recipient 2nd Recipient 3rd Recipient ======User-Defined Message ======                                                                                                    | User ID               |                             |
| Sender   Ist Recipient  Interpretation  Ist Recipient  Ist Recipient  Ist Recipient  Ist Recipient  Ist Recipient  Ist Recipient  Ist Recipient  Ist Recipient  Ist Recipient  Ist Recipient  Ist Recipient Ist Recipient Ist Reci | Password              |                             |
| 1st Recipient         2nd Recipient         3rd Recipient         =======         User-Defined Message =======                                                                                                    | Sender                |                             |
| 2nd Recipient       3rd Recipient       =======       User-Defined Message =======                                                                                                    | 1st Recipient         |                             |
| 3rd Recipient                                                                                                    | 2nd Recipient         |                             |
| ======= User-Defined Message =======                                                                                                    | 3rd Recipient         | [                           |
|                                                                                                    |                       | User-Defined Message ====== |
|                                                                                                    |                       |                             |

It can be sent the capacity information of SD card by E-mail, through this setting.

It is useful in case of selected Pause at full of setting 8-4. Recording Mode.

| Disk Full Notification | Select <b>Enable</b> to use this function.                                     |
|------------------------|--------------------------------------------------------------------------------|
| Deniedie Netification  | Select <b>Enable</b> if it is needed to receive the SD capacity information on |
| Periodic Notification  | selected Day of week and Time.                                                 |
| Day & Time             | Set the Day of week and Time to receive the Notification by email.             |
| SD Error Notification  | Select <b>Enable</b> if it is needed to receive Notification of SD Error.      |
| SMTP Server            | Enter IP address of SMTP server for email service.                             |
| Authentication Login   | Select <b>Enable</b> if SMTP server requires ID and Password.                  |
| User ID                | Enter User ID to login SMTP server.                                            |
| Password               | Enter Password to login SMPT server.                                           |
| Sender                 | Enter the email address of the sender.                                         |
| 1st~3rd Recipient      | Enter the recipient s email address up to 3 persons.                           |
| Harr Defined Mary      | Enter the contents of the message to add in the notification, if it is         |
| User Defined Message   | needed.                                                                        |

After finished above setting, click Apply button to save.

#### 8-6.Clear Recording Config

Click Clear Recording Config item on Menu, below window is displayed.

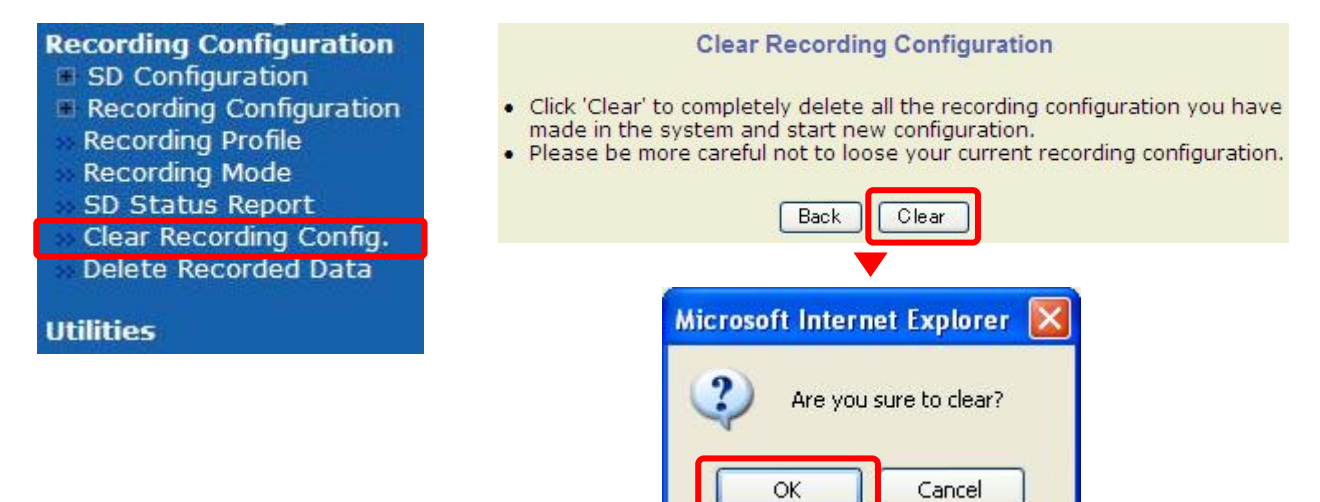

Click <u>Clear</u> button on above window. Then pop-up confirmation window is displayed, click <u>OK</u> button to clear all Recording Configuration data in camera.

This function is useful to clear the configuration for multiple cameras at once.

#### 8-7.Delete Recorded Data

Click Delete Recorded Data item on Menu, below window displayed.

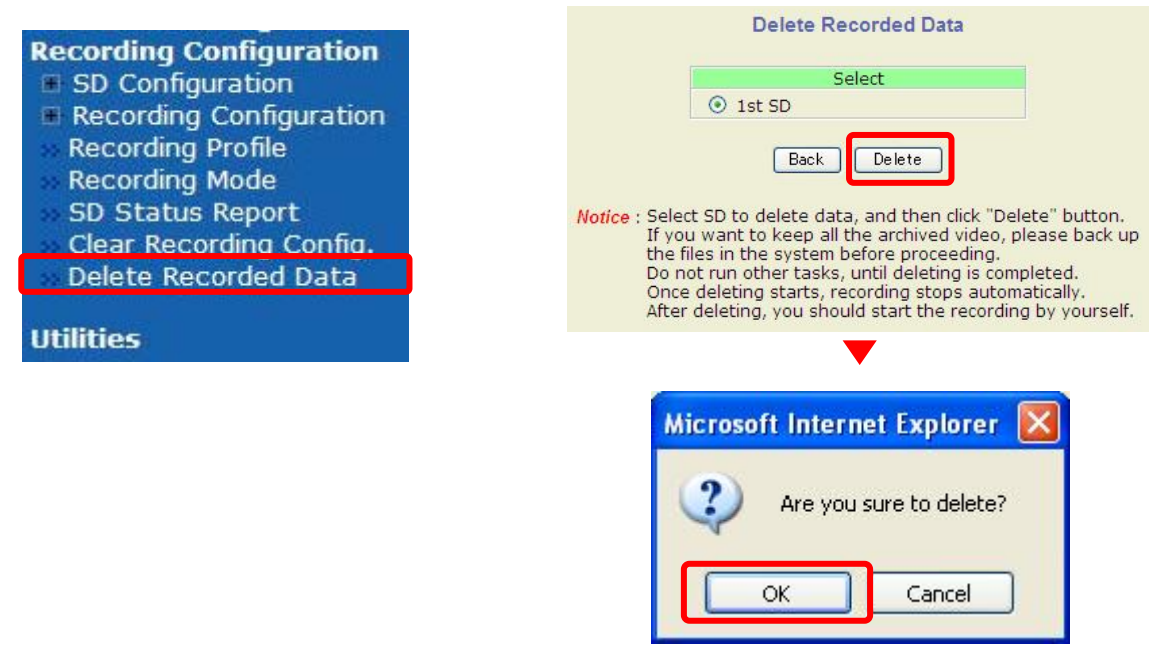

It can be deleted all stored video data by this function.

Select SD card radio button to be delete and click Delete button on above window.

Then pop-up confirmation window is displayed, click OK button to delete all stored video data in SD card of camera.

# 9. Utilities

This function has useful common setting Items and checking Items.

System Log, Save Configuration, Reboot, Factory, Default, System, Update

Also it has Player on Utilities menu (only shown when SD card is inserted to SD slot of IPD-DM11&IPD-VR11) can playback recorded video files in SD card and backup it. Please refer INSTRUCTION MANUAL(PLAYER INSTRUCTION) as separate volume.

| W/O Player Menu              |                         | Utilities                                                               |
|------------------------------|-------------------------|-------------------------------------------------------------------------|
| Utilities                    | This category shows the | detailed method for Utility configuration.                              |
| System Log                   | » System Log            | View System Log.                                                        |
| Save Configuration<br>Reboot | » Save Configuration    | Update the flash memory by new configured data, which is not versatile. |
| Factory Default              | » Reboot                | Reboot the system.                                                      |
| System Update                | » Factory Default       | Set by factory default mode and data                                    |
| W 27                         | » System Update         | Update web or firmware.                                                 |

| With Player Menu                                       | Utilities<br>This category shows the detailed method for Utility configuration |                                                                         |  |  |  |  |
|--------------------------------------------------------|--------------------------------------------------------------------------------|-------------------------------------------------------------------------|--|--|--|--|
| Player                                                 | » Player                                                                       | Play recorded video.                                                    |  |  |  |  |
| System Log                                             | » System Log                                                                   | View System Log.                                                        |  |  |  |  |
| <ul> <li>Save Configuration</li> <li>Reboot</li> </ul> | » Save Configuration                                                           | Update the flash memory by new configured data, which is not versatile. |  |  |  |  |
| Factory Default                                        | >> Reboot                                                                      | Reboot the system.                                                      |  |  |  |  |
| System Update                                          | » Factory Default                                                              | Set by factory default mode and data                                    |  |  |  |  |
|                                                        | » System Update                                                                | Update web or firmware.                                                 |  |  |  |  |

## 9-1.System Log

Click System Log item on Menu, below login list is displayed on screen.

The displayed items of login list are follows for each line Day of Week, Month, Day, Hour:Minute:Second, Year Category, IP Address, User ID.

|                                                                                             | 3                                                                                                    | System Log                                                                                                    |                                                                                                    |
|---------------------------------------------------------------------------------------------|----------------------------------------------------------------------------------------------------|----------------------------------------------------------------------------------------------------|----------------------------------------------------------------------------------------------------|
| Utilities<br>System Log<br>Save Configuration<br>Reboot<br>Factory Default<br>System Update | Thu Aug 29       14:33:18       Hom         Thu Aug 29       14:33:20       Adm         Thu Aug 29       14:33:20       Adm         Thu Aug 29       14:33:20       Iange and and and and and and and and and and | System Log<br>e: 192.168.1.4<br>in: 192.168.1.4<br>e: 192.168.1.4<br>e: 192.168.1.4<br>in: 192.168.1.4<br>in: 192.168.1.4<br>in: 192.168.1.4<br>in: 192.168.1.4<br>in: 192.168.1.4<br>in: 192.168.1.4<br>in: 192.168.1.4<br>in: 192.168.1.4<br>in: 192.168.1.4<br>in: 192.168.1.4<br>e: 192.168.1.4<br>in: 192.168.1.4<br>in: 192.168.1.4 | (null)<br>(null)<br>root<br>root<br>root<br>root<br>root<br>root<br>root<br>root<br>root<br>root<br>root<br>root<br>root<br>root<br>root<br>root<br>root<br>root<br>root<br>root<br>root<br>root<br>root<br>root<br>root<br>root |
|                                                                                             | 4                                                                                                    | Back                                                                                                    | ¥<br>•                                                                                                    |

#### 9-2.Save Configuration

Click **Save Configuration** on Menu, below widow is displayed. (Not used this function) Seme as **2-6.Finish:Save Configuration** 

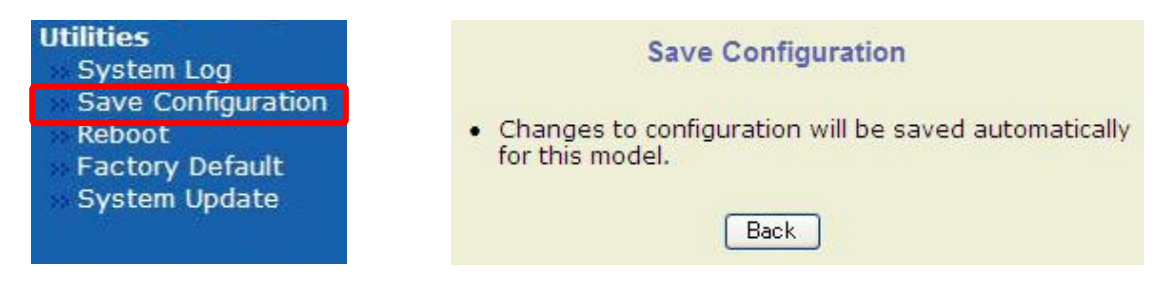

The Configuration data(setup data) for IPD-BX11 / IPD-DM11 / IPD-VR11 camera is saved by each configuration(setup) step with Save button, thus this function is not used for these cameras. If click Back button, the window screen will be back to previous screen display.

#### 9-3.Reboot

Click **Reboot** item on Menu, below widow is displayed.

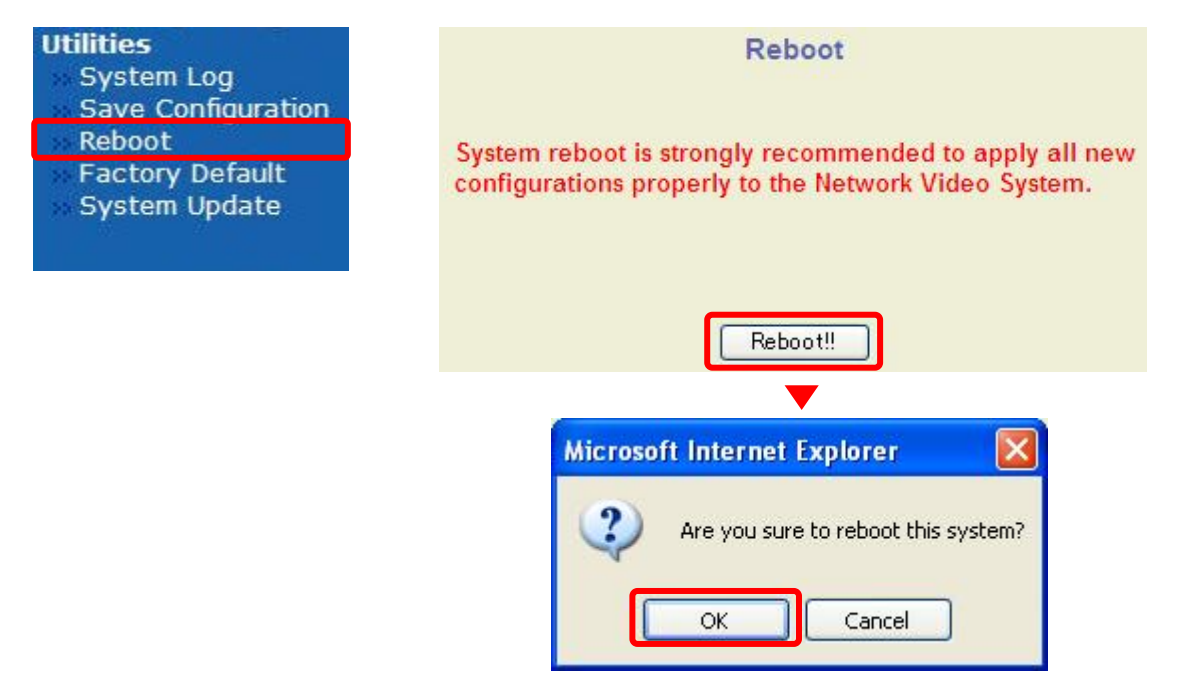

It is recommended to reboot the camera after configuration (setup) changed and saved for camera. To reboot, click Reboot button on displayed window, and click OK button on pop-up confirmation window as above to start the rebooting.

Then next pop-up window is displayed, it is only to confirm closing of web browser for connected camera.

If it is clicked <u>Cancel</u> button, the web browser is still opened, but it can be not access the camera until the rebooting is finished.

This rebooting takes about 1 to 2 minutes.

#### 9-4.Factory Default

Click Factory Default item on Menu, below window is displayed.

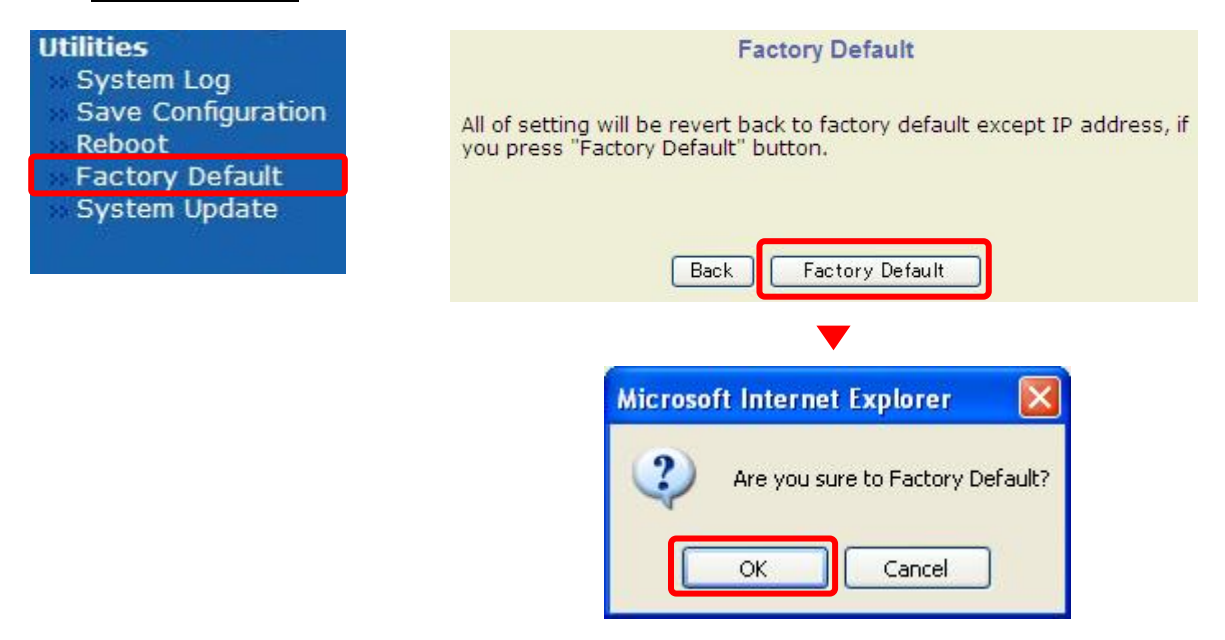

All configuration(setup)data is restored with factory default data except IP address of camera.

Click Factory Default button on above window. Next click OK button on pop-up window for confirmation. Then camera configuration(setup) data is back to factory default except IP address. If it is clicked Cancel button, the window will be back to previous screen display.

#### 9-5.System Update

Click **System Update** item on Menu, below screen is displayed

| Utilities                        |                         | System Update             |       |  |
|----------------------------------|-------------------------|---------------------------|-------|--|
| System Log<br>Save Configuration | All (Firmware, RAM disk | , System, Web) Update     | Start |  |
| Reboot                           | System and Web Upda     | te                        | Start |  |
| Factory Default                  | Web Only Update         | Web Only Update           |       |  |
| System opdate                    | Sensor Device Driver U  | pdate                     | Start |  |
|                                  | Flexible Extra System   |                           | Start |  |
|                                  |                         | Back                      |       |  |
|                                  | Sy                      | stem Information          |       |  |
|                                  | Mac Address (S/N)       | COL 100-047 (84) (87 (02) |       |  |
|                                  | Firmware version        | -4.21-108-de              |       |  |
|                                  | Webimage version        | 4.18-7326-2_10_99         |       |  |
|                                  | Flexible E              | xtra System Informatio    | n     |  |
|                                  | System                  | No Extra System           |       |  |
|                                  | Version                 | 0.00.0000                 |       |  |
|                                  |                         |                           |       |  |

#### Note:

OThe camera might be in trouble if this update work is not correctly done. Please ensure to read carefully below instructions and to take proper procedure step by step.

64

OFor latest Update file , refer to the dealer directory.

ODo not power off during Update work.

# 9-5-1.All(Firmware, RAM disk, System, Web) Update

# [Step 1]

| System Update                                |       | Microsoft Internet Evolutor         |
|----------------------------------------------|-------|-------------------------------------|
| All (Firmware, RAM disk, System, Web) Update | Start |                                     |
| System and Web Update                        | Start | Are you sure to update this system? |
| Web Only Update                              | Start |                                     |
| Sensor Device Driver Update                  | Start | OK Cancel                           |
| Flexible Extra System                        | Start |                                     |

Click the Start button on the line of All(Firmware, RAM disk, System, Web) Update.

And the confirmation pop-up window is displayed. Click OK button on it, then start the update work by followed screen display.

If click Cancel button, the window will be back to previous screen display.

| [Step 2] | Please upload " <b>a_ker_ds</b> " file for Firmware.                   |
|----------|------------------------------------------------------------------------|
| Firmware | If you don't want to upload this, click "Skip" to go to the next step. |
| Upload   | Tor the system safety, bo not close this window compulsory.            |
|          |                                                                        |
|          | Select file : Browse                                                   |
|          | Next Skip                                                              |

Click Browse button, it can be found and selected the firmware image file "a\_ker\_ds" in PC.

Once the firmware image file is selected, click Next button to proceed.

If click Skip button, it is skipped current file Update (skip to STEP4 shown).

#### Note:

OIf the Pop-up window is not display on PC, it should be disabled pop-up blocker for IE

| Firmware (1         | t will take a few second                                                                     | 1S.)                                                              |          |  |
|---------------------|----------------------------------------------------------------------------------------------|-------------------------------------------------------------------|----------|--|
|                     | (It will take a few seconds.)<br>After procedure is completed, you will go to the next step. |                                                                   |          |  |
| Confirm<br>If<br>Fo | you click "Cancel", this<br>or the system safety, "I                                         | system will reboot.<br><mark>Oo not close this window comp</mark> | ulsory." |  |
|                     |                                                                                              | File Information                                                  |          |  |
|                     | File Name                                                                                    | a_ker_ds-4_19-00                                                  |          |  |
|                     | File Size                                                                                    | 2239 KB                                                           |          |  |

It can be checked file name and size of selected Update firmware image file. After checked the file, click Next button then this file **"a\_ker\_ds"** is uploaded in camera and proceeded next step. If click Previous button, this screen is backed Step 2 screen If it is needed to stop the Update procedure, click Cancel button. The camera is rebooted automatically with previous firmware.

The below Step4, Step5 and Step6 proceeding follow same step as Step2 and Step3 above.

| [Step 4]<br>RAM disck<br>File Upload | Please upload " <b>a_rfs_ds.gz</b> " file for RamDIsk.<br>If you don't want to upload this, click "Skip" to go to the next step.<br>For the system safety, " <b>Do not close this window compulsory.</b> "                       |
|--------------------------------------|----------------------------------------------------------------------------------------------------|
|                                      | Select file : Browse                                                                                                    |
|                                      | Previous Next Skip                                                                                                    |
| [Step 5]<br>System<br>File Upload    | Please upload " <b>a_sys_ds.tar.gz</b> " file for System.<br>If you don't want to upload this, click "Skip" to go to the next step.<br>For the system safety, " <b>Do not close this window compulsory.</b> "                    |
|                                      | Select file : Browse                                                                                                    |
| 【Step 6】<br>Web<br>File Upload       | Previous Next Skip<br>Please upload " <b>a_web_ds.tar.gz</b> " file for Web.<br>If you don't want to upload this, click "Skip" to go to the next step.<br>For the system safety, " <b>Do not close this window compulsory.</b> " |
|                                      | Select file : Browse                                                                                                    |
|                                      | Previous Next Skip                                                                                                    |

| [Step 7]<br>Upload finished | All of setting will be revert back to factory default except IP address, if you press "Factory Default" button. |
|-----------------------------|----------------------------------------------------------------------------------------------------|
|                             | To retain settings, click the "Next" button.                                                                    |
|                             |                                                                                                    |
|                             | Next Factory Default                                                                                            |
|                             |                                                                                                    |
|                             | Processing post firmware-update.                                                                                |
|                             | Please wait for a while.                                                                                        |
|                             |                                                                                                    |
|                             |                                                                                                    |
|                             |                                                                                                    |

After all ("Firmware", "RAM disk", "System", "Web")Upload(included Skip proceed) is finished, above confirmation screen is displayed.

When this all Upload proceeding is all right, click <u>Next</u> button to execute the Update processing which is shown next displayed window.

If this all Upload proceeding has is not all right, click **Factory Default** button to back the Update file version which had been done by Factory. It will back Factory default except IP address.

| [Step 8]<br>Update finished | This command will reset this system. All connections will<br>be disconnected and Network Video System can not monitor your<br>site<br>within several seconds.<br>You should reboot this system.<br>After reboot, restart your browsers!! |
|-----------------------------|----------------------------------------------------------------------------------------------------|
|                             | Reboot!!                                                                                                    |

After all Update processing is done, above window is displayed. Click the Reboot button to reboot the camera.
## 9-5-2.System and Web Update

| This function is not supported               |       |                      |                        |  |
|----------------------------------------------|-------|----------------------|------------------------|--|
| System Update                                |       | (                    |                        |  |
| All (Firmware, RAM disk, System, Web) Update | Start | Microsoft Internet E | xplorer 🔀              |  |
| System and Web Update                        | Start | Are you sure         | to update this system? |  |
| Web Only Update                              | Start |                      |                        |  |
| Sensor Device Driver Update                  | Start | ОК                   | Cancel                 |  |
| Flexible Extra System                        | Start |                      |                        |  |

To proceed the Update, go through same steps from **Step 5** to **Step 8** of **9-5-1.All(Firmware, RAM disk, System, Web)** Update.

## 9-5-3.Web Only Update

| This function is not supported               |       |                                     |  |  |
|----------------------------------------------|-------|-------------------------------------|--|--|
| System Update                                |       |                                     |  |  |
| All (Firmware, RAM disk, System, Web) Update | Start | Microsoft Internet Explorer         |  |  |
| System and Web Update                        | Start | Are you sure to update this system? |  |  |
| Web Only Update                              | Start |                                     |  |  |
| Sensor Device Driver Update                  | Start | OK Cancel                           |  |  |
| Flexible Extra System                        | Start |                                     |  |  |

To proceed the Update, go through same steps from **Step6** to **Step8** of **9-5-1.All(Firmware, RAM disk, System, Web) Update**.

## 9-5-4.Sensor Device Driver Update

Displayed on Menu, but function is not implemented

9-5-5.Flexible Extra system

Displayed on Menu, but function is not implemented

## lkegami

| Ikegami Electronics (U.S.A.), Inc.                     |
|--------------------------------------------------------|
| 37 Brook Avenue, Maywood, New Jersey 07607, U.S.A.     |
| Phone: 201–368–9171/FAX (201)569–1626                  |
| Ikegami Electronics (U.S.A.), Inc, West Coast Office   |
| 2631 Manhattan Beach Blvd., Redondo Beach, C.A. 90278  |
| Phone: 310–297–1900/FAX (310) 536–9550                 |
| Ikegami Electronics (Europe) GmbH                      |
| Ikegami Strasse 1, D-41460 Neuss, Germany              |
| Phone:.02131-123-0/FAX 02131-102820                    |
| Ikegami Electronics (Europe) GmbH U.K. Branch          |
| Unit E1 Cologne Court Brooklands Close,                |
| Windmill Road Sunbury-on-Thames Middlesex TW16 7EB, UK |
| Phone: 01932-769700/FAX 01-92-769710                   |